## 厚生労働科学研究費補助金の応募に係る 府省共通研究開発管理システム(e-Rad)への 入力方法について

- 1. はじめに
- 2. 実際の応募手続き(1) 研究代表者が自ら行う手続き
- 3. 実際の応募手続き(2)所属研究機関の担当者が行う手続き
- 4. 応募手続き完了の確認 (研究代表者が確認して下さい。)

【注意事項】 1-a. はじめに①

- ①平成26年度の厚生労働科学研究費補助金の応募の際は、必ずe-Radを利用して下さい。郵送やEメールによる応募は一切受理しません。
- ②この文書は応募の簡単な流れを説明するものです。実際の応募の 際は、e-Radポータルサイト(<u>http://www.e-rad.go.jp/</u>)上にある「研究者 向けマニュアル」をご参照下さい。
- ③締切を過ぎた応募は受理できません。手続きによっては開始から2 週間程必要です。余裕を持った応募を心がけて下さい。
- ④特に、締切直前は、応募が混み合い、申請に予想以上の時間がか かる可能性があります。
- ④研究代表者から所属機関に申請した段階では応募は完了していま <u>せん。</u>所属機関の承認の手続きを必ず行って下さい。

## 1-b. はじめに②【e-Radを利用した応募の流れ】

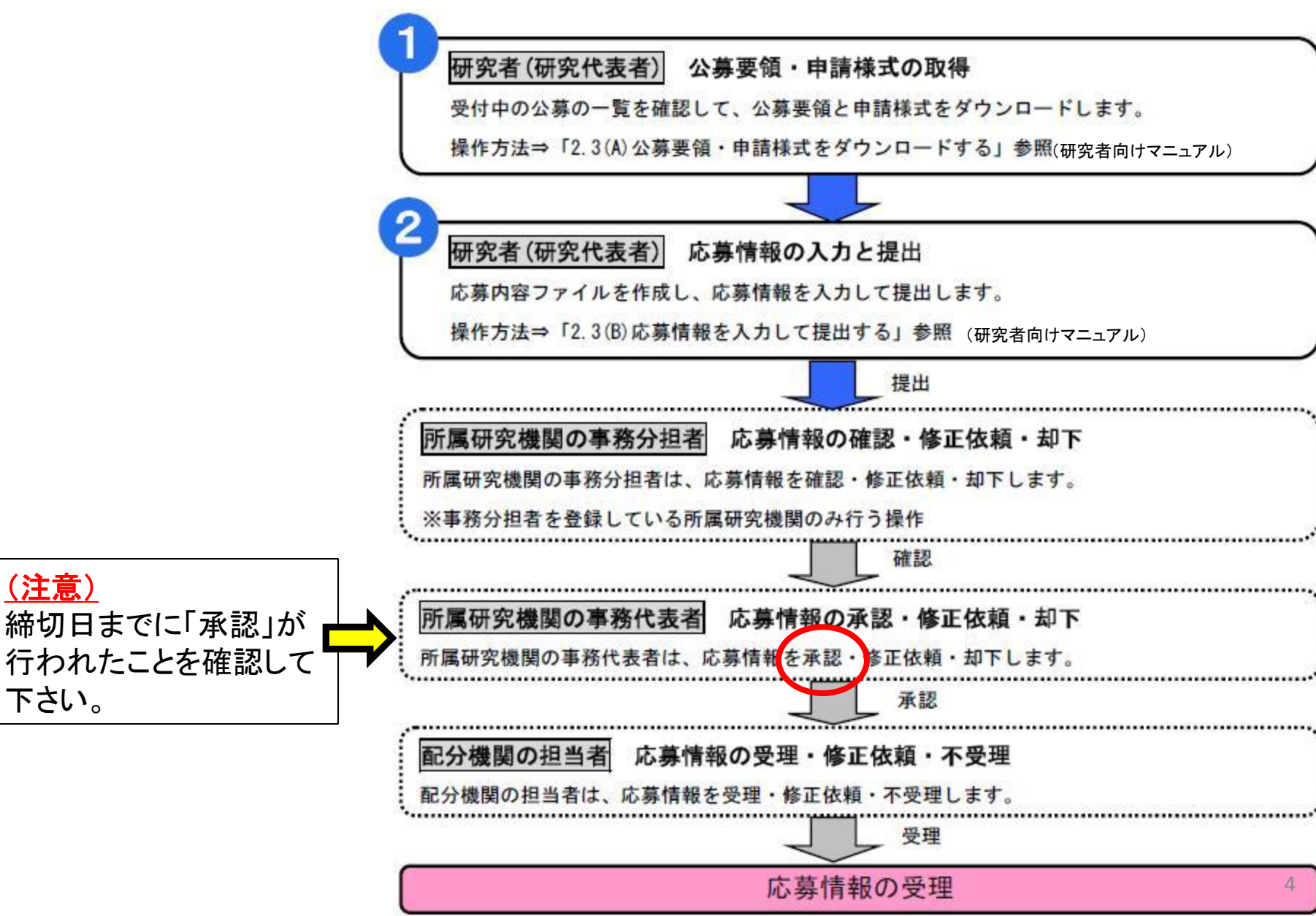

# 2. 実際の応募手続き (1)

## 研究代表者が自ら行う手続き

## 2-a. 手続きを始める前に①

- ●e-Radを利用して応募を行うためには、研究代表者、研究分担者とも所属する研究機関へ申請の上、研究者番号(8桁)を得る必要があります。研究者番号をお持ちでない方は、早めに所属する研究機関のe-Rad担当者にご相談下さい。
- ●研究分担者の「所属研究機関コード」、「部局名」、「職名」も 必要ですので、予め確認しておいて下さい。
- ●e-RadのログインIDやパスワードを忘れた場合も早めに所属す る研究機関のe-Rad担当者にご相談下さい。
- ●研究分担者で、研究機関に所属していない方は、ヘルプデス ク(0120-066-877)がログインID、パスワード、及び研究者番号 に関する対応を致します。

## 2-b. 手続きを始める前に② ●研究者向けページから、最新のマニュアルをダウンロー ドして下さい。

【研究者向けページ】http://www.erad.go.jp/kenkyu/index.html

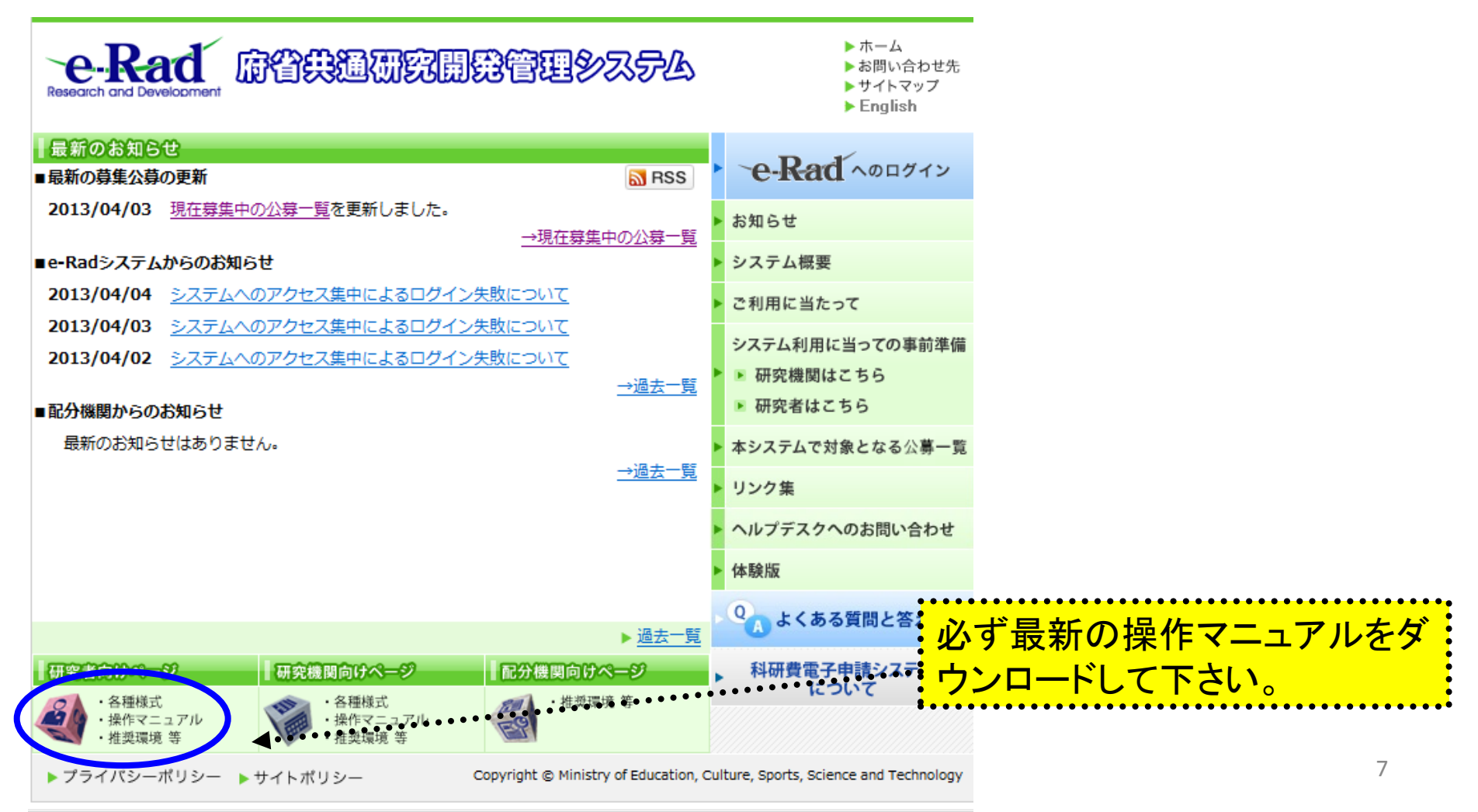

#### 2-c. 申請様式の取得 ①

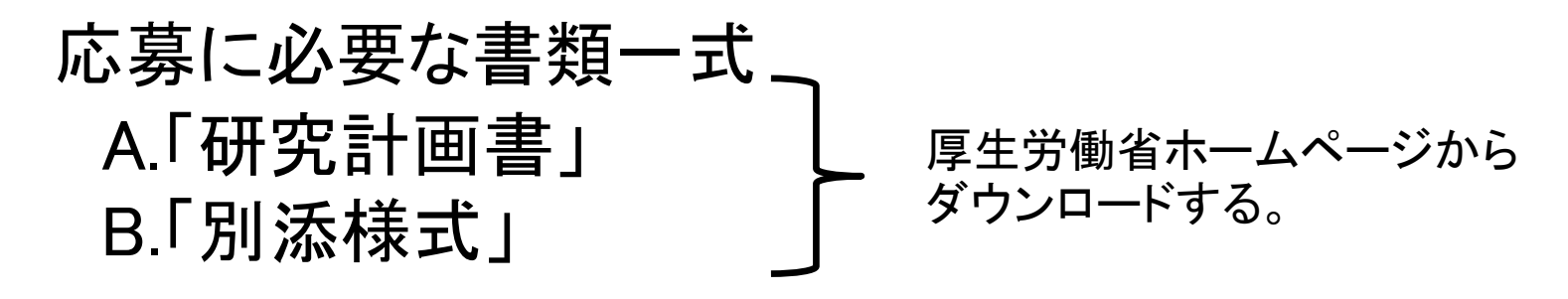

- ※ 場合によっては「その他の資料」が必要になることもある。
- ※ 公募要項も、同じページからダウンロードできる。

| ここからダウンロード                                        | 平成27年度 厚生労働科学研究費補助金公募要項                                                                                                    |
|---------------------------------------------------|----------------------------------------------------------------------------------------------------|
| 厚生労働省TOPページ<br>→「研究事業」                            | 平成26年12月11日                                                                                                    |
| →「平成27年度」<br>→「平成27年度 厚生労働科学<br>研究費補助金」<br>······ | <ul> <li> <li> </li> <li> </li> <li> </li> <li> </li> <li> </li> <li> </li> <li> </li> <li> </li> <li> </li> <li> </li> <li> </li> <li></li></ul> |

※画面は参考までとしてください。実際とは多少異なります。

## 2-c. 申請様式の取得 ②

●ダウンロードした様式を元に「研究計画書」、「別添様 式」を作成しておく。

●容量は合計最大10MB以内におさめる。

●使用できる形式は、研究計画書として使用する応募情報 ファイルは P D F ファイルのみ使用が可。

●「研究計画書」と「別添様式」は<mark>統合して一つのファイル</mark> にしておく。

※ Excelファイルはwordファイルや一太郎ファイル内に貼 付しておかないと使用できないので注意が必要。

A.「研究計画書」 B.「別添様式」

※「その他の資料」が必要な場合は作成しておく。

## 2-d.応募情報の登録 ①

応募を行うに当たっては、まず応募条件の確認を行う。「応募条件」とは配分期 間(ここでは厚生労働省)が応募を行おうとする方に向けての注意事項であり、 この内容を承諾した後に応募情報を登録する画面に移動することができる。

①公開中の公募一覧をクリックする

②対象の公募をクリックする

| 🏉 府省共通研究 開発管理シ                                           | ステム                                                                                                 | (e-Rad) -               | Windows Internet Explorer |      |          |                      |                                          |             |                      |            |          |          | P.          | ×  |
|----------------------------------------------------------|----------------------------------------------------------------------------------------------------|-------------------------|---------------------------|------|----------|----------------------|------------------------------------------|-------------|----------------------|------------|----------|----------|-------------|----|
| 🔊 https://wwv 2.trial.e-ra                               | s://www 2.trial.e-rad.go.jp/imart/system(2f)security(2f)user(2f)main.jssps?im_mark=owyl26p*sf7fjx 🗸 |                         |                           |      |          |                      |                                          |             |                      |            |          | 9        |             |    |
| ▲ホーム 🗙 ログアウト                                             | ーム ZUグアウト · · · · · · · · · · · · · · · · · · ·                                                     |                         |                           |      |          |                      |                                          |             |                      |            |          |          | aď          | 1  |
|                                                          |                                                                                                    |                         |                           |      |          |                      | 画面を表示                                    | してから経道      | 過した時間 (              | (00:03:36) | ? ヘルプ    | 🖂 改善     | <b>戶</b> 望  |    |
| 回応募/採択課題情報管理                                             |                                                                                                    | 公開中公募                   | 一覧                        |      |          |                      |                                          |             |                      |            |          |          |             |    |
| □公開中の公募-                                                 | 一覧                                                                                                  |                         |                           |      |          |                      |                                          |             |                      |            |          |          |             |    |
| 口機関独自情報設定                                                | [ł                                                                                                  | 検索条件】—                  |                           |      |          |                      |                                          |             |                      |            |          |          |             |    |
| 山心寿耗憩情般管理                                                |                                                                                                    |                         |                           |      |          |                      |                                          |             |                      |            |          |          |             | 1  |
| 回応募状況照会(件数研                                              |                                                                                                    |                         |                           |      |          |                      |                                          |             |                      |            | 1        | 10/10表   | ъ           |    |
| □未処理一覧                                                   |                                                                                                    |                         |                           |      |          |                      |                                          |             |                      |            | 研空       | -10/1042 |             |    |
| □処理済一覧                                                   | 公募                                                                                                  | 配分                      | ()井之                      | 応募   | 機関       | 八井中南                 | () #+1 <del>.</del>                      | 応募総額        | 42 km m nt           | 機関内        | 機関       | =¥6m     | 湛           |    |
| 口間接経費交付額情報                                               | 年度                                                                                                  | 機関                      | 公 <del>募</del> 名          | 単位   | の有無      | 公募内容                 | 公募対家                                     | 上咳嘔<br>(千円) | 締切日時                 | 締切日時       | 独自<br>情報 | 言牛命田     | ₩<br>行<br>行 |    |
| 国研究有限短星组织                                                |                                                                                                    |                         |                           |      | - ED ann |                      |                                          |             | 2012/04/17           |            | 設定       |          |             | ור |
| 回他機関事務担当者照会                                              | 2013                                                                                                | □掃生労                    | 〇〇に関する研究                  | 研究者  | 有        | SBIR                 | 大学等                                      | 1,000,000   | 2013/04/17<br>00時00分 | -          | -        | 3        | 3           |    |
| ロガイドライン報告書提出                                             | 2013                                                                                                | 1期1目<br>°×省             | 公募2(練習) NEW               | 研究者  | 無        | 研究助成                 | 大学等<br>研究者・研究チーム                         | 1,000       | 2013/04/30<br>12時00分 | -          | -        | 3        | 3           |    |
| 回合種テーター括意録<br>回PDF変換                                     | 2013                                                                                                | 三毛猫研究<br>所              | 補正中小支援                    | 研究者  | 無        | 普及啓発事業               | 大学等<br>研究者・研究チーム                         | 500         | 2013/05/31<br>15時00分 | -          | -        | 3        | 3           |    |
| <ul> <li>□バッチ処理結果一覧</li> <li>■各種設定</li> <li>▼</li> </ul> | 2013                                                                                                | 三毛猫研究<br>所              | 中小企業支援                    | 研究者  | 有        | 研究助成<br>普及啓発事業       | 企業(団体等を含む)<br>大学等<br>研究者・研究チーム<br>地方公共団体 | 1,000       | 2013/04/17<br>00時00分 | -          | -        | 3        | 3           |    |
|                                                          | 2013                                                                                                | 独立行政法<br>人ヘルプデ<br>スク研究所 | ヘルプデスク向け0219              | 研究者  | 無        | 研究助成                 | 企業(団体等を含む)                               | 9,999       | 2013/04/09<br>23時00分 | -          | -        | 3        | 3           |    |
|                                                          | 2013                                                                                                | 独立行政法<br>人ヘルブデ<br>スク研究所 | ヘルプデスク向け(機関応募)            | 研究機関 | 無        | 研究助成<br>共同研究<br>委託研究 | 企業(団体等を含む)<br>大学等<br>地方公共団体              | 9,999       | 2013/06/28<br>16時00分 | -          | -        | 3        | 3           |    |
|                                                          | 2012                                                                                                | 独立行政法                   | ★地口へ止⇒                    | 研空≠  | 4#       | な田 20 Bh ctt         | 企業/団体室を合わい                               | 10 000      | 2013/04/11           |            |          | <b>S</b> | <b>S</b>    |    |

2-e.応募情報の登録 ②

| 🏉 府省共通研究開発管理システム(e-Rad) - Windows Internet Explorer                                                  |                                |
|----------------------------------------------------------------------------------------------------|--------------------------------|
| https://www2.trial.e-rad.go.jp/imart/system(2f)security(2f)user(2f)main.jssps?im_mark=owyl26p*sf7fjx | <ul> <li>✓ <u>●</u></li> </ul> |
| 🛃 ホーム 🔀 ログアウト                                                                                        | ► 研究太郎 -e-Rad                  |
| 画面を表示してから経過したB                                                                                       | 1間 (00:00:34) 🛛 🛜 ヘルプ 🖂 改善要望   |
|                                                                                                    | 句戻る                            |
|                                                                                                    |                                |
| 注意事項はありません。〔承諾して次へ進む〕をクリックしてください。                                                                    | •••••1                         |
| ①応募条件を確認する(この場合は条件は設定されていない)                                                                         |                                |
| ②「承諾」をクリックして、「応募情報登録」画面を表示する                                                                         |                                |
| ▲ インターネット 1 保護王                                                                                      | ド:有効 ④ 100% ▼                  |

## 2-f.応募情報の入力

#### この画面では応募を行うに当たって必要となる各種情報の入力を行います。この画面は タブ構成となっており、それぞれのタブをクリックすることで各欄の入力欄が表示されま す

| 🛾 ホーム 🔀 ログ                                                                                           | ブアウト                                                                                                    |                                                                                                    |                                                                                      |                                                                                                    | <mark>№</mark> 研究太郎 🛛 🗨 💽                     |
|----------------------------------------------------------------------------------------------------|----------------------------------------------------------------------------------------------------|----------------------------------------------------------------------------------------------------|--------------------------------------------------------------------------------------|----------------------------------------------------------------------------------------------------|-----------------------------------------------|
|                                                                                                    |                                                                                                    |                                                                                                    |                                                                                      | 画面を表示してから経過し                                                                                                    | た時間 (00:00:10) 🛛 💡 ヘルブ 🖂 改善要                  |
| ② 応募情報登                                                                                              | 録                                                                                                    |                                                                                                    |                                                                                      |                                                                                                    |                                               |
| 🗒 一時保存 🗋                                                                                             | 確認 📳 以前の課題                                                                                                    | iをコピーする                                                                                                    |                                                                                      | aba                                                                                                    | 🕨 入力チェック 💭 提案書ブレビュー 拘 戻                       |
| 公募年度 / 公募:                                                                                           | <b></b>                                                                                                    | 2015年度/〇〇に関す                                                                                                    | る研究                                                                                  |                                                                                                    |                                               |
| 課題 <b>□ / 研究開</b>                                                                                    |                                                                                                    | 1                                                                                                    |                                                                                      |                                                                                                    |                                               |
| 代表                                                                                                   | 長者情報確認                                                                                                    | 共通                                                                                                    | 研究個別技想                                                                               | 应甘哄予管婚                                                                                                    | 研究组織情報                                        |
| / 152                                                                                                | - B IN IN 90.01                                                                                                    |                                                                                                    |                                                                                      | DI VICTURE L'ELAD                                                                                                    |                                               |
| 応1<br>「下の情報は、ここ<br>内容に誤りがない<br>この画面で以下の<br>研究者番号                                                     | 算・受入状況<br>の応募課題の研究代表<br>いか確認した上で、申言<br>り情報を編集することに                                                                                    | 添付ファイルの指定<br>添付ファイルの指定<br>表者の最新情報を自動的に取得して表示しています<br>移行ってください。<br>できません。編集が必要な場合にはメニューの「8<br>70000346                                                                                                    | 30.2019月1日<br>業績情報<br>す。<br>研究者/評価者情報修正」からご自身で行ってく;                                  | 略歴情報<br>略歴情報<br>ださい(一部の項目の変更は研究機関の事務                                                                                                    | 研究組織内連絡欄<br>研究組織内連絡欄<br>8代表者/事務担当者への依頼が必要です)  |
| 応<br>しての情報は、ここ<br>内容に誤りがない<br>この画面で以下の<br>研究者番号<br>研究機関名(必須)                                         | 算・受入状況<br>の応募課題の研究代表<br>か確認した上で、申言<br>D)情報を編集することに                                                                                    |                                                                                                    | 40.50.1859/1878<br>業績情報<br>す。<br>研究者/評価者情報修正」からご自身で行ってく?                             | 「「子母の」<br>「野田子」子母の<br>「「子母の」<br>「子母の<br>「子母の<br>「子母の<br>「子母の<br>「子母の<br>「子母の<br>「子母の<br>「子母の                                                                                                    | 研究組織内連絡欄<br>研究組織内連絡欄<br>研究組織内連絡欄              |
| 応<br>したの情報は、こ<br>内容に誤りがない<br>この画面で以下の<br>研究者番号<br>研究機関名(必須<br>部局                                     | 算・受入状況<br>の応募課題の研究代表<br>か確認した上で、申言<br>D)情報を編集することは                                                                                    | 本付ファイルの指定     本付ファイルの指定     本付ファイルの指定     まるの最新情報を自動的に取得して表示しています     まだ行ってください。     できません。編集が必要な場合にはメニューの「     70000346     「研究機関      ・     超数ので研究     超現し、55日、アリス坦へ どの                                                                        | 第二日の月日本<br>業績情報 す。 研究者・評価者情報修正」からご自身で行ってくお 一般的から申請を行うのかを選択する必要があります。                 | 略歴情報<br>略歴情報<br>ださい(一部の項目の変更は研究機関の事務<br>ます。                                                                                                    | 研究組織内連絡欄<br>研究組織内連絡欄<br>3代表者/事務担当者への依頼が必要です)  |
| 応<br>しての情報は、こ<br>内容に誤りがない<br>この画面で以下の<br>研究者番号<br>研究機関名(必須<br>部局<br>職階                               | 算・受入状況<br>の応募課題の研究代表<br>いか確認した上で、申言<br>D)情報を編集することは                                                                                   |                                                                                                    | * 業績情報<br>業績情報<br>す。<br>研究者/評価者情報修正」からご自身で行ってく<br>機関から申請を行うのかを選択する必要があり。             | 略歴情報<br>略歴情報<br>ださい(一部の項目の変更は研究機関の事務<br>ます。                                                                                                    | 研究組織内連絡欄<br>研究組織内連絡欄<br>8代表者/事務担当者への依頼が必要です)  |
| 応<br>し下の情報は、こ<br>内容に誤りがない<br>この画面で以下の<br>研究者番号<br>研究後関名(必須<br>部局<br>職階<br>職名                         | 算・受入状況<br>の応募課題の研究代表<br>か確認した上で、申言<br>り情報を編集することに<br>■)                                                                               | え付ファイルの指定     え付ファイルの指定     え付ファイルの指定     えもの最新情報を自動的に取得して表示しています     移行ってください。     できません。編集が必要な場合にはメニューの「     ろ     できません。編集が必要な場合にはメニューの「     ろ     ですますが必要な場合にはメニューの「     そ     ですますがの     は取った届空場関へ     この届」     ていえせん     よの     その他     講師 | 30.2019/1648<br>業績情報<br>す。<br>研究者/評価者情報修正」からご自身で行ってく;<br>機関から申請を行うのかを選択する必要があり;      | 「「子母校<br>略歴情報<br>ださい(一部の項目の変更は研究機関の事務<br>ます。                                                                                                    | 研究組織内連絡欄<br>研究組織内連絡欄<br>8代表者/事務担当者への依頼が必要です)。 |
| 応え<br>しての情報は、この<br>内容に誤りがない<br>この画面で以下の<br>研究者番号<br>研究機関名(必須<br>部局<br>職階<br>職名<br>研究者チェタ             | 算・受入状況<br>の応募課題の研究代表<br>か確認した上で、申言<br>D)情報を編集することに<br>€)<br>(<br>)<br>(<br>)<br>(<br>)<br>(<br>)<br>(<br>)<br>(<br>)                  | <ul> <li></li></ul>                                                                                                    | * 30.50.1859/1858<br>業績情報<br>ま。<br>研究者 「評価者情報修正」からご自身で行ってく<br>増関から申請を行うのかを選択する必要があり。 | 「「子母校」<br>「新聞を<br>「「子母校」<br>「「子母校」<br>「子母校」<br>「子母校」<br>「子母校」<br>「子母校」<br>「子母校」<br>「子母校」<br>「子母校」<br>「子母校」<br>「子母校」<br>「子母校」<br>「子母校」<br>「子母校」<br>「子母校」<br>「「子母校」<br>「<br>ださいく一部の項目の変更は研究機関の事務          | 研究組織内連絡欄<br>研究組織内連絡欄<br>8代表者/事務担当者への依頼が必要です)。 |
| 応え<br>以下の情報は、こ<br>内容に誤りがない<br>この画面で以下の<br>研究者番号<br>研究後関名(必須<br>部局<br>職階<br>義名<br>研究者氏名               | 算・受入状況<br>の応募課題の研究代表<br>か確認した上で、申言<br>D)情報を編集することは<br>■)<br>■)<br>■)<br>〕<br>〕<br>〕<br>〕<br>〕<br>〕<br>〕<br>〕<br>〕<br>〕<br>〕<br>〕<br>〕 |                                                                                                    | 30.2019/1678<br>業績情報<br>す。<br>研究者/評価者情報修正」からご自身で行ってく;<br>予約関から申請を行うのかを選択する必要があり;     | 「「子母校」<br>「新聞を<br>「「「子母校」<br>「「子母校」<br>「子母校」<br>「子母校」<br>「子母校」<br>「子母校」<br>「子母校」<br>「子母校」<br>「子母校」<br>「子母校」<br>「子母校」<br>「子母校」<br>「子母校」<br>「子母校」<br>「子母校」<br>「子母校」<br>「子母校」<br>「<br>たさい(一部の項目の変更は研究機関の事務 | 研究組織内連絡欄<br>研究組織内連絡欄<br>研究組織内連絡欄              |
| 応<br>以下の情報は、こ<br>内容に誤りがない<br>この画面で以下の<br>研究者番号<br>研究機関名(必須<br>部局<br>職階<br>載名<br>研究者氏名<br>生別          | 算・受入状況<br>の応募課題の研究代表<br>か確認した上で、申言<br>Di情報を編集することは<br>●)<br>■)<br>漢字<br>フリガナ                                                          | 次付ファイルの指定       条付ファイルの指定       後者の最新情報を自動的に取得して表示しています。       移行ってください。       できません。編集が必要な場合にはメニューの「経<br>のの000346       70000346       研究機関・<br>ままかの研究疑問・<br>この他       書節面       研究、太郎       ケンキュウ タロウ<br>男                                     |                                                                                      | 「「子母校」<br>「新聞を<br>「「子母校」<br>「子母校」<br>「子母校」<br>「子母校」<br>「子母校」<br>「子母校」<br>「子母校」<br>「子母校」<br>「子母校<br>ださい(一部の項目の変更は研究機関の事務<br>ます。                                                                          | 研究組織内連絡欄<br>研究組織内連絡欄<br>8代表者/事務担当者への依頼が必要です)。 |
| 応<br>以下の情報は、この<br>内容に誤りがない<br>この画面で以下の<br>研究者番号<br>研究機関名(必須<br>部局<br>職階<br>職名<br>研究者氏名<br>生別<br>主年月日 | 算・受入状況<br>の応募課題の研究代表<br>か確認した上で、申言<br>D)情報を編集することは<br>■)<br>■)<br>■)<br>〕<br>〕<br>〕<br>〕<br>〕<br>〕<br>〕<br>〕<br>〕<br>〕<br>〕<br>〕<br>〕 | ※付ファイルの指定       ※付ファイルの指定       後者の最新情報を自動的に取得して表示しています。       終行ってください。       *できません。編集が必要な場合にはメニューの「話       70000346       研究機関<・                                                                                                    | 30.2019/1848<br>業績情報<br>オ。<br>研究者/評価者情報修正」からご自身で行ってく<br>増関から申請を行うのかを選択する必要があり。       | 「日子田茶<br>「略歴情報<br>ださいく一部の項目の変更は研究機関の事務<br>ます。                                                                                                    | 研究組織内連絡欄<br>研究組織内連絡欄<br>3代表者/事務担当者への依頼が必要です)。 |

めには、このボタンをクリックします

ATOK あ連 R漢 般 純 層 🗹 \land 🗐 🖼 ? 🟹 )% 🔻

1-

## 2-f.応募情報の入力 (研究代表者確認)

| 🥖 府省共通研究開                                                  | 発管理システム(e-R                    | ad) - Windows Internet Explorer             |                            |                     |                              |
|------------------------------------------------------------|--------------------------------|---------------------------------------------|----------------------------|---------------------|------------------------------|
| 🖉 https://www2                                             | .trial.e-rad.go.jp/ima         | art/system(2f)security(2f)user(2f)main.jssp | s?im_mark=b4p7u5u*-7b146y  |                     |                              |
| 🔝 ホーム 🔀 ロ                                                  | グアウト                           |                                             |                            |                     | 🛃 研究太郎 🛛 e-Rad               |
|                                                            |                                |                                             |                            | 画面を表示してから経過した       | 時間 (00:00:10) 🛛 🖓 ヘルブ 🖂 改善要望 |
| 自 応募情報器                                                    | 登録                             |                                             |                            |                     |                              |
| 🖹 一時保存 📄                                                   | )確認 💼 以前の課題                    | <b>夏をコピーする</b>                              |                            | abs.                | 入力チェック 🔎 提案書ブレビュー 匀 戻る       |
| 公募年度/公募                                                    | 名                              | 2015年度/〇〇に関                                 | する研究                       |                     |                              |
| 課題D / 研究開                                                  | 発課題名 <mark>(必須</mark> )        |                                             | ← 応募課題の名称を入:               | <u>ታ</u>            |                              |
| (L)=                                                       | 主义性犯政习                         | +:3                                         | 研究研究研究                     | 向甘呋乙曾娟              | 研究组体柱起                       |
| 」<br>「Ca                                                   | ς√a lii παυτείκα<br>募·受入状況     | <u> </u>                                    |                            | 略歴情報                |                              |
| <ul> <li>・この画面で以下(<br/>研究者番号</li> <li>研究機関名(必須)</li> </ul> | の情報を編集することに<br><mark>頁)</mark> | 10000346                                    | )「研究者/評価者情報修正」からご自身で行ってくださ | い(一部の項目の変更は研究機関の事務合 | 代表者/事務担当者への依頼が必要です)。         |
| 部局                                                         |                                | 夏敏の研究機関へ所属している場合、と                          | の機関から申請を打ついかを選択する必要があります   | •                   |                              |
| 職階                                                         |                                | ະ <b>ບາ</b> ບ                               | $\wedge$                   |                     |                              |
| 職名                                                         |                                | 言葉8市                                        |                            |                     | <b>H</b>                     |
| 研究者氏名                                                      | 漢字                             | 研究 太郎                                       | ― 一つの研究機関                  | にのみ所属してし            | いる方であれば、                     |
| 小生星山                                                       | לתעכ                           | グンキュワ タロワ                                   | その機関タが白                    | 動的にまテナカコ            | ち 指数の研                       |
| 生年月日                                                       |                                | 7 1980年1月1日                                 |                            | 助印ルーな小でれる           | トリ。夜奴の川                      |
| メールアドレス                                                    |                                |                                             | - 究機関に所属して                 | こいる方であれは            | その研究機関                       |
|                                                            |                                |                                             | から提出するのた                   | い選択する必要な            | ぶあります。                       |
|                                                            |                                |                                             |                            | ATOK あ連 R漢 般        | 英小 🗧 📝 🔎 🔫 📰 🔚 🍸 🎵 👻 👻       |

## 2-f.応募情報の入力 (共通項目の入力①)

| 🏉 府省共通研究開発管         | 理システム(e-Rad) - Windov         | vs Internet Explorer                                              |                                      |
|---------------------|-------------------------------|-------------------------------------------------------------------|--------------------------------------|
| 🔊 https://www2.tria | l.e-rad.go.jp/imart/system(2f | )security(2f)user(2f)main.jssps?im_mark=b4p7u5u*-7b146y           |                                      |
| 🔝 ホーム 🔀 ログア         | <u> </u>                      |                                                                   | 🛃 研究太郎 🛛 e-Rad                       |
|                     |                               | 画面を表示してか                                                          | いら経過した時間 (00:00:12) 🛛 🖓 ヘルプ 🖂 改善要望 🖉 |
| 自 応募情報登録            |                               |                                                                   |                                      |
| 🖹 一時保存 🗋 確認         | 認 💼 以前の課題をコピーする               |                                                                   | 💝 入力チェック 🔎 提案書プレビュー 🕤 戻る             |
| 公募年度 / 公募名          |                               | 2015年度/厚生労働科学研究費                                                  |                                      |
| 課題10 / 研究開発調        | <b>課題名(<mark>必須</mark>)</b>   | / 000×××                                                          |                                      |
| 代表者                 | 情報確認                          | <sub>共通</sub> ←① 研え 株通」をダブルクリック <sub>身時予算額</sub>                  | 研究組織情報                               |
| 応募・:                | 受入状況                          | 添付ファイルの指定 業績情報 略歴情報                                               | 研究組織内連絡欄                             |
| 研究期間(必須)            |                               | 開始)2014 年度から(終了)2014 年度 ← 開始年度」と「終了年                              | 度」をそれぞれ西暦4桁で入力                       |
|                     | 細目名( <mark>必須)</mark>         | ● <sub>検索</sub> ● クリノフ<br>※「細目名」を変更した場合、登録していた「キーワード」はすべてクリアされます。 |                                      |
|                     | <mark>上-ワード1(必須)</mark>       |                                                                   | •                                    |
| 研究公暇(主)             |                               | 応募する課題に該                                                          | 当する研究分野を選択する。                        |
| ₩7071¥1₹±7          | ≠ 応募する課題                      | 夏のキーワードを一覧上から選択する 「検索」リンクをクリ                                      | ックして「細目検索」画面より                       |
|                     | キーワード5                        | <sup>未選択</sup> 検索する                                               | <b>•</b>                             |
|                     | その他キーワード1                     |                                                                   |                                      |
|                     | その他キーワード2                     |                                                                   |                                      |
|                     | 細目名(必須)                       | ●                                                                 |                                      |
|                     | キーワード1 <mark>(必須)</mark>      | 未選択                                                               | •                                    |
|                     | キーワード2                        | 未選択                                                               | •                                    |
| 研究分野(副)             | キーワード3                        | 未選択                                                               | •                                    |
|                     | キーワード4                        | 未選択                                                               | •                                    |
|                     | キーワード5                        | 未選択                                                               | •                                    |
|                     | その他キーワード1                     |                                                                   |                                      |
|                     |                               | аток аб д                                                         | ▲ R漢 般 英小 🗄 🗹 発 🕄 🥅 🖼 🍞 🕻 )% 👻       |

## 2-f.応募情報の入力 (共通項目の入力②)

| 🏉 府省共通研究開発             | 管理システム(e-Rad)・          | - Windows Ir | iternet Explorer                                     |                    |         |                 |  |  |
|------------------------|-------------------------|--------------|------------------------------------------------------|--------------------|---------|-----------------|--|--|
| https://www2.tri       | al.e-rad.go.jp/imart/sy | /stem(2f)sec | urity(2f)user(2f)main.jssps?im_mark=h-ie973g*-i1s066 |                    |         | -               |  |  |
| 🔝 ホーム 🔀 ログア            | " <b>ウ</b> ト            |              |                                                      |                    | 🎦 研究 太郎 | e-Rad           |  |  |
|                        |                         |              | 画面を表示してか                                             | 5経過した時間 (00:02:10) | ? ヘルブ   | 🖂 改善要望 📕        |  |  |
| 它募情報登録                 | ŧ.                      |              |                                                      |                    |         |                 |  |  |
| 🖹 一時保存 🗋 確             | 認 💼 以前の課題を出             | ビーする         |                                                      | 💝 入力チェック 🔎         | 提案書ブレビュ | ュー 句 戻る         |  |  |
|                        | その他キーワード2               |              |                                                      |                    |         |                 |  |  |
|                        | 細目名( <mark>必須)</mark>   |              | 1977/27                                              |                    |         |                 |  |  |
|                        | キーワード1( <u>必須)</u>      |              | 未選択 ↑                                                | •                  |         |                 |  |  |
|                        | キーワード2                  |              | <sup>+選択</sup> 前項と同様に応募する語                           | 題(副)に該             | きする     | 研究分野            |  |  |
| 研究分野(副)                | 応募する課                   | 題のキ          | <sup>基選</sup> サードを一覧上から選択する を選択する。「検索」リン・            | りをクリックし            | て「細目    | ∃検索」画           |  |  |
|                        |                         |              | <sup>未選択</sup> 面より検索する                               | • -                |         |                 |  |  |
|                        | エーフード<br>その他キーワード1      |              |                                                      |                    |         |                 |  |  |
|                        | その他キーワード2               |              | ←必要に応してキーリートを入刀(仕意)                                  |                    |         |                 |  |  |
|                        |                         |              |                                                      |                    | あと      | <u>- 966</u> 文字 |  |  |
|                        |                         |              | oooについての疫学研究を実施し、ooo病に関する実態を明らかにする                   |                    |         |                 |  |  |
|                        |                         |              |                                                      |                    |         |                 |  |  |
| 研究目的 <mark>(必須)</mark> |                         |              | 応募する課題の研究目的を1000文字以内で記入                              |                    |         |                 |  |  |
|                        |                         |              |                                                      |                    |         |                 |  |  |
|                        |                         |              | ※ 1000文字以内(改行、スペース含む)で入力してください。なお、改行は1文字分でカウントされます。  |                    |         |                 |  |  |
|                        |                         |              |                                                      |                    | あと      | ▶981文字          |  |  |
|                        |                         |              | ooo病患者に対しアンケート調査を行う                                  |                    |         |                 |  |  |
|                        |                         |              |                                                      |                    |         |                 |  |  |
| 研究概要 <mark>(必須)</mark> |                         |              | 応募する課題の研究概要を1000文字以内で                                | 記入                 |         |                 |  |  |
|                        |                         |              | ※ 1000文字以内(改行、スペース含む)で入力してください。なお、改行は1文字分でカウントされます。  |                    |         |                 |  |  |
|                        |                         |              | 人力文字チェック                                             |                    |         |                 |  |  |
| ページが表示されまし             | Ē                       |              | Аток あ 連                                             | R 漢 般 英小 🖹 📝       | 🖉 🛞 🔜   | ? . )% -        |  |  |

## 2-f.応募情報の入力 (応募時予算額の入力)

| <ul> <li>府省共通研究開発管理システム(e-Rad) - Windows Internet Explorer</li> </ul>                                |                 |                |                |          |            |                                         |  |  |  |  |  |
|----------------------------------------------------------------------------------------------------|-----------------|----------------|----------------|----------|------------|-----------------------------------------|--|--|--|--|--|
| https://www7.trial.e-rad.go.jp/imart/system(2f)security(2f)user(2f)main.jssps?im_mark=w1jujfr*jg9bqi |                 |                |                |          |            |                                         |  |  |  |  |  |
| ☆ホーム ※ ログアウト ● 研究者二 氏名 e-Rad                                                                         |                 |                |                |          |            |                                         |  |  |  |  |  |
| 画面を表示してから経過した時間(00:00:16) 💡 ヘルブ 🖂 改善要望 🛄                                                             |                 |                |                |          |            |                                         |  |  |  |  |  |
| □ 応募情報登録                                                                                             |                 |                |                |          |            |                                         |  |  |  |  |  |
| 🖹 一時保存 🗋 確認                                                                                          | 自以前の課題          | をコピーする         |                |          | 💝 入力チェック 🔎 | 提案書ブレビュー 🍃 戻る                           |  |  |  |  |  |
| 公募年度 / 公募名                                                                                           |                 | 2015年度/厚生労働    | 科学研究費          |          |            |                                         |  |  |  |  |  |
| 課題ID / 研究開発課題                                                                                        | <b>图名(必須)</b>   | 7              |                |          |            |                                         |  |  |  |  |  |
|                                                                                                    |                 |                |                | c        |            |                                         |  |  |  |  |  |
| 代表者情報確認                                                                                              | **              | 大通             | │ 研究個別<br>★ まま | ₩情報<br>■ | 広芸時予算額     | 研究組織情報 研究組織情報                           |  |  |  |  |  |
| POSE SCA MAR                                                                                         | Jd~1            | 1277-1700/1875 |                | 1.164    |            | WI 2 CHEMMENT RENT 100                  |  |  |  |  |  |
|                                                                                                    | -               | (単位・千円)        | (←2)           |          | 「研究個別」をダフル | ·クリック                                   |  |  |  |  |  |
| 直接経費                                                                                                 | 上限              | 10,000         | 各経費            | の上限額と    | ·下限額を入力する。 |                                         |  |  |  |  |  |
|                                                                                                    | 下限              | 1,000          | この画面           | け1年間だ    | け実施する研究を想  | <del></del> 完                           |  |  |  |  |  |
| 間接経費                                                                                                 | 下限              |                |                |          |            | λ <b>L</b> 0                            |  |  |  |  |  |
|                                                                                                    | 上限              | 500            |                |          |            |                                         |  |  |  |  |  |
| 丹安武員:共同美施員                                                                                           | 下限              | 100            |                |          |            |                                         |  |  |  |  |  |
|                                                                                                    |                 |                | 後は・チロン         |          |            |                                         |  |  |  |  |  |
|                                                                                                    |                 | A 11           | (年1位・十円,       | 수한       | <u>(2)</u> |                                         |  |  |  |  |  |
|                                                                                                    | <b>古</b> 按终患1/。 |                | 2012-1-52      |          | 「古拉奴弗」「明   | +立{···································· |  |  |  |  |  |
| 直接经费                                                                                                 | 直接经费100         | (25)           |                | 0        | 「但按稅貨」、「间  | 友裕 <b>貸」</b> 、<br>たませっ                  |  |  |  |  |  |
| E MILH                                                                                               | 小計              |                | 0              | 0        | 「円安記賀・天同美  | 施賀川こう                                   |  |  |  |  |  |
| 間接経費                                                                                                 | 間接経費10          | 須)             |                | 0        | いて申請額を牛皮の  | _とに人刀                                   |  |  |  |  |  |
| 再委託費·共同実施費                                                                                           | 再委託費·共          | 同実施費1(必須)      | 1              | 0        | 9 ବ        |                                         |  |  |  |  |  |
| 合計                                                                                                   |                 |                | 0              | 0        |            |                                         |  |  |  |  |  |
| 1                                                                                                    |                 |                |                | -        | 1          |                                         |  |  |  |  |  |
|                                                                                                    |                 |                | 0              | インターネット  | 保護モード: 有効  | 🖓 🕶 🍕 100% 👻                            |  |  |  |  |  |

#### 2-f.応募情報の入力 (研究組織情報の入力)

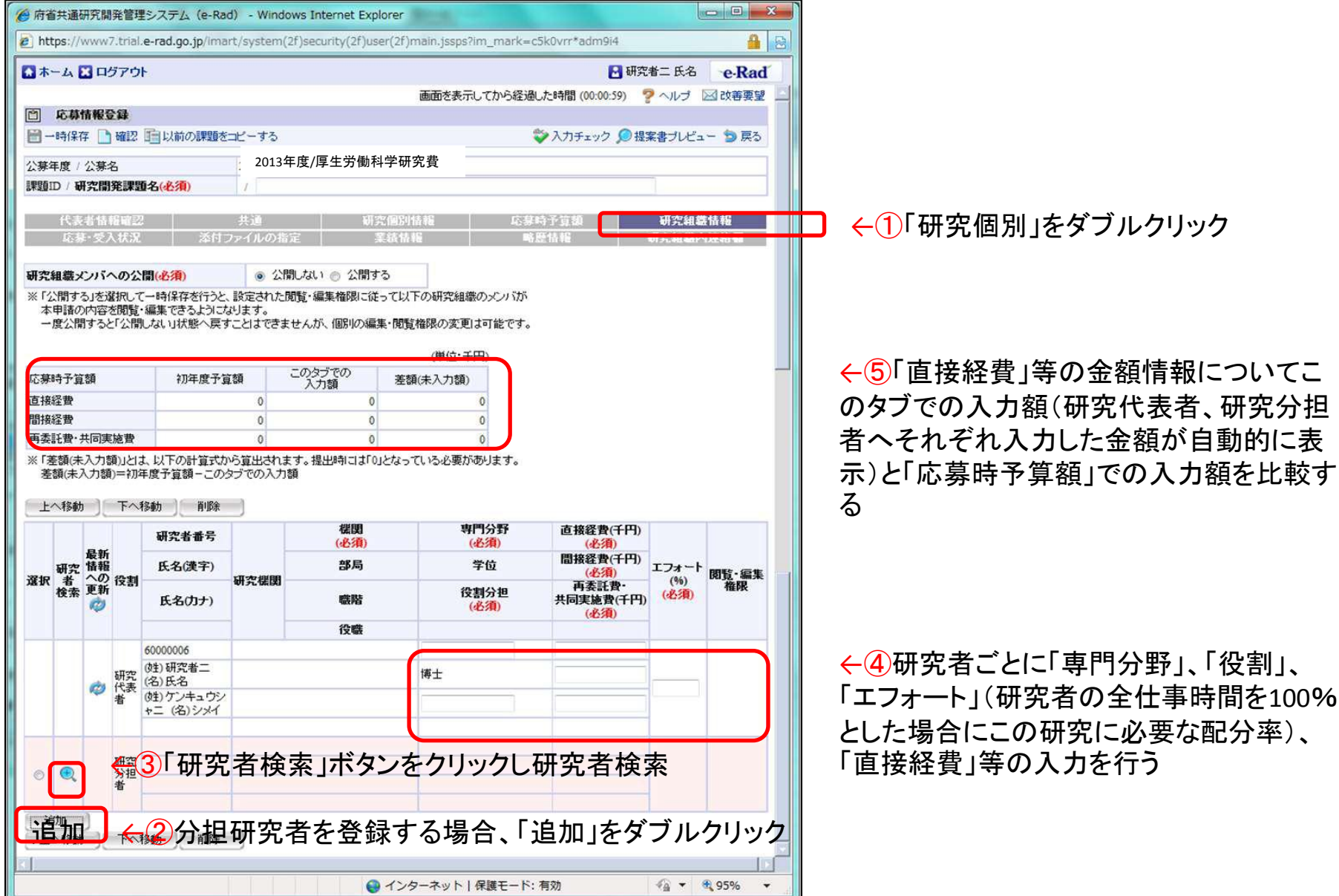

## 2-f.応募情報の入力 (分担研究者に対して「編集権限」/「閲覧権限」を付与する任意入力)

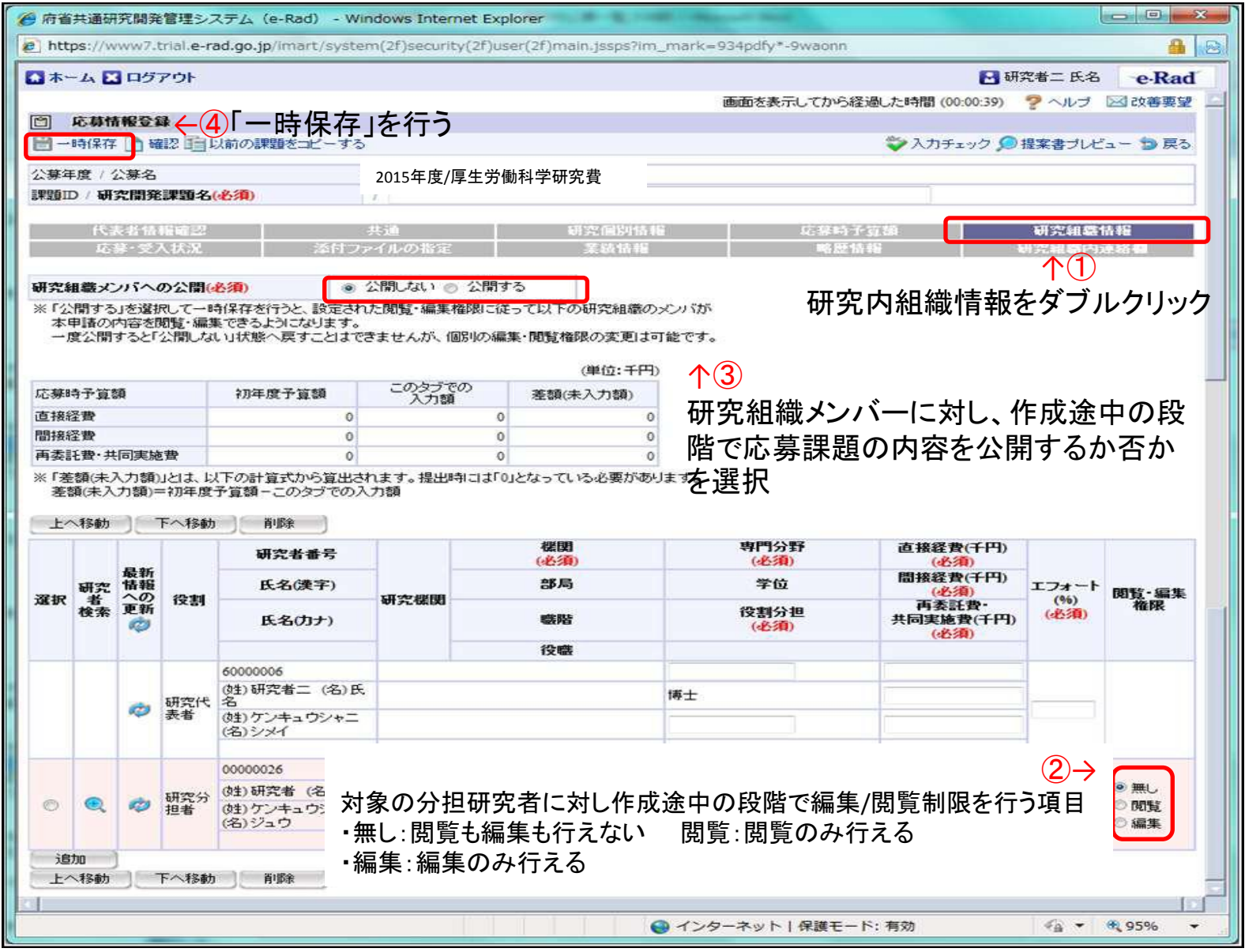

## 2-f.応募情報の入力 (応募・受入状況タブを確認する)

| *-          | ム こ ログアウト           |                                         |                     | e 6                                     | 惯究者二 氏名     | e-Ra     |
|-------------|---------------------|-----------------------------------------|---------------------|-----------------------------------------|-------------|----------|
|             |                     | 画面                                      | iを表示してから            | 経過した時間 (00:00:04)                       | ? ヘルブ       | ≥ 改善要    |
|             | <b>芯募情報登録</b>       |                                         |                     |                                         |             |          |
| 9 8         | 時保存 📄 確認 🏥 以前の課題    | をアピーオス                                  |                     | 💝 入力チェック 🕻                              | 建案書ブレビ      | ビュー 😏 戻  |
| 甘生          | 度,八首之               | 2015年度/厚生労働科学研究費                        |                     |                                         |             |          |
| 一 一 一       |                     |                                         |                     |                                         |             |          |
| CHE ID      | 》 研究開発課題名(必須)       | . 1                                     |                     |                                         |             |          |
|             | 化本水核化的现象            | 11:1番 TAP\$27(0) 别时来起                   |                     |                                         | 741-222-841 | 经济法律     |
|             | 応益・受入状況 添           | オファイルの指定 業績情報                           |                     | 略思情報                                    | 研究組織        | 内证給欄     |
| _           |                     | 広募・受 λ 状 況をダブ μ                         | しクロック               | 7                                       |             |          |
| <b>肝穷</b> 者 | 任名 研究者二 氏名          | w y XXXXXXXXXXXXXXXXXXXXXXXXXXXXXXXXXXX |                     |                                         |             |          |
| 5.小麦        | での役割研究代表者           |                                         |                     |                                         |             |          |
| 银状          | 印记                  |                                         |                     |                                         |             |          |
| Rad         | 記分機関名               | 公募名                                     | 1000                | 研究世界月                                   | 10000       |          |
| 公募          | 事業名                 | 研究開発課題名                                 | 役割                  | 開始年度~終了年度                               | 金額(千円)      | エフォート(%  |
|             | 配分機関名2              | 公募名1.2                                  | -                   |                                         |             |          |
| E.          | 事業名1                | 研究開発課題名1.21                             | _                   | 2012年度~2013年度                           | 10          |          |
| 高お          | <b>6</b> 況          |                                         |                     |                                         |             |          |
|             | 記分機関名               | 小賞之                                     |                     | 70000888                                |             |          |
| -Rad<br>公募  | 事業名                 | 研究開発課題名                                 | 役割                  | 開始年度~終了年度                               | 金額(千円)      | エフォート(%) |
|             | 配分機關2               | 公墓の                                     | -                   |                                         |             |          |
| 2           | 事業1                 | 研究開発課題名()                               | 研究代表者               | 2012年度~2013年度                           | 100         | 100      |
|             | マニー<br>配分機関2        | 公募0                                     | CARDING SEC. COLUMN |                                         |             |          |
|             | 事業1                 | 研究開発課題名0                                | 研究代表者               | 2012年度~2013年度                           | 100         | 10       |
|             | ティー                 | 小其0<br>小其0                              |                     | 2 C C C C C C C C C C C C C C C C C C C |             |          |
| 2           | ■C//10010012<br>事業1 | 小課題の課題なの                                | 研究代表者               | 2012年度~2013年度                           | 0           | 10       |
|             | 予 <u>デ</u><br>配分機関2 | 研究去承認要重可公募9の1                           |                     |                                         |             |          |
| >           | 事業5                 | 課題9の103小課題なし。                           | 研究代表者               | 2012年度~2012年度                           |             | 9        |
|             | 配分機關2               | 研究者承認要重可公募901                           |                     |                                         |             |          |
| >           | 事業5                 | 課題9の102小課題なし                            | 研究代表者               | 2012年度~2012年度                           |             | 9        |
|             | 配分機関3               | 公募301-1-1-1研究者承認要                       |                     |                                         |             |          |
| >           | 事業3の1-1単年           | 研究開発課題3の1-1-1-1の201                     | 研究代表者               | 2012年度~2012年度                           |             | 2        |
|             | 配分機関2               | 研究者全有公募6                                |                     |                                         |             |          |
| 2           | 事業5                 | 小課題6の2                                  | 研究代表者               | 2012年度~~2012年度                          | 2,000       | 1        |
|             | 配分機関2               | 研究者全有公募6                                |                     | -                                       |             |          |
| 2           | 事業5                 | 研究開発課題6の2                               | 研究代表者               | 2012年度~2012年度                           | 2,000       | 1        |
|             | 配分機関2               | 研究者全有公募6                                | THOMAS AN AND AN    |                                         |             |          |
|             | 事業5                 | 研究開発課題6の1                               | 研究代表者               | 2012年度~2012年度                           | 1,050       | 1        |
|             | 配分機関2               | 研究者全有公募6                                |                     |                                         |             |          |
|             | 事業5                 | 研究開発小課題6の1                              | 研究代表者               | 2012年度~2012年度                           | 1,050       | 10       |
|             | 配分機関名2              | 公募1.25                                  |                     |                                         |             |          |
|             | 事業名1.1              | 研究開発課題笑み1.25                            |                     | 2012年度~2018年度                           | 10          | 1        |
| 事業名1.1      |                     | 研究者承認要公募11                              |                     |                                         |             | 1        |
|             | BC 21 1881 ×12      |                                         | 研究代表者               | 2012年度~2012年度                           |             | 11       |
| 2           | 事業5                 | 研究開発課題名11                               | 研究代表者               | 2012年度 - 2012年度                         |             |          |

←②応募・受入情報を確認する

2-f.応募情報の入力 (ファイルの登録をする)

| 所省共通研究開発管理システム(e-F                | Rad) - Windows Internet Explore   | r                                                         |                      |                   |
|-----------------------------------|-----------------------------------|-----------------------------------------------------------|----------------------|-------------------|
| https://www7.trial.e-rad.go.jp/in | hart/system(2f)security(2f)user(2 | f)main.jssps?im_mark=i-lc88ay*-mdf2fg                     |                      | <u>a</u>          |
| 🎧 ホーム 🔛 ログアウト                     |                                   | 8                                                         | 研究者二 氏名              | e-Rad             |
|                                   |                                   | 画面を表示してから経過した時間 (00:00:3-                                 | り ? ヘルプ 🛽            | ⊴改善要望             |
| 它募情報登録                            |                                   |                                                           |                      |                   |
| 🖹 一時保存 🗋 確認 🛅 以前の課題               | 値をコピーする                           | 💝 入力チェック                                                  | ● 提案書ブレビュ            | - 🍲 戻る            |
| 公募年度 / 公募名                        | 2012年度 / 公募大のみ1                   |                                                           |                      |                   |
| 課題D / 研究開発課題名(必須)                 | 1                                 |                                                           |                      |                   |
| 代表者情報確認                           | 共調 初日                             | 2.個別情報 応募時予算額                                             | 研究組織                 | 16.46             |
| 応募·受入状況 💦                         | (村ファイルの指定)                        | 彩紙情報 噴塵情報                                                 | 研究組織的                | 連絡側               |
| 応募情報登録・修正前にファイルのア、                | ←①応付                              | ファイルの指定をタフルクリック                                           |                      |                   |
| 名称                                | 形式サイズ                             | ファイル名                                                     | 処理                   |                   |
| 応募情報ファイル(必須)                      | [pdf] 💥 0MB                       | · 豪照                                                      | ] [ クリア ] [          | - 1(1) - 1(1) - 1 |
| 参考資料 参考資料ファイル1                    | (DOC DOCX)1 10MB                  | []]]]]]]]]]]]]]]]]]]]]]]]]]]]]]]]]]]]]                    | ] [ クリア ] [          | 新日 · 序所 - ]       |
|                                   |                                   |                                                           | 2『参昭」たり              | 711ック 🛌           |
| ※応募情報ファイルで添                       | 付でき                               | ップロード                                                     |                      |                   |
| るファイルはPDFのみです                     | 0<br>0                            |                                                           | ▶ 研究計画書 🗸            | ↔ 検索              |
| Wordや一太郎<br>形式のファ                 | <sup>アイルを</sup> 『アップロード』          | ボタンをクリック                                                  | 新しいフォルダ              |                   |
| お持ちの場合はPDF形式                      | に変換                               | お気に入りリンク                                                  | 更新日時 種類<br>研究計画書.pdf | 通 サイズ             |
| する必要があります(研究                      | 昭者向                               | <ul> <li>□ ト+ユメント</li> <li>■ ミュージック</li> </ul>            |                      |                   |
| けマニュアル3-70.3-71参                  | 照)                                |                                                           | 乍成した研究計              | 画書をダブルク           |
|                                   |                                   | 日本                                                        |                      |                   |
|                                   |                                   | 10 (余系)<br>10 最近表示した場所                                    |                      |                   |
|                                   |                                   | ■ デスクトップ                                                  |                      |                   |
|                                   |                                   | 詳細 >>                                                     |                      |                   |
| ミージが表示されました                       |                                   | 第一     第二       第二     第二       第二     71       71     71 |                      |                   |

#### 2-f.応募情報の入力 (研究組織内連絡網を入力する 任意入力)

| 府省共通研究開発管理システム              | (e-Rad) - Windows Internet     | t Explorer                 | State of the local division of the local division of the local div |                 |
|-----------------------------|--------------------------------|----------------------------|----------------------------------------------------------------------------------------------------|-----------------|
| https://www7.trial.e-rad.go | .jp/imart/system(2f)security(  | 2f)user(2f)main.jssps?im_r | mark=i-lc88ay*-mdf2fg                                                                                                    | 6               |
| 🚺 ホーム 🔀 ログアウト               |                                |                            | e                                                                                                    | 研究者二氏名 e-Rad    |
|                             |                                | 画面を表示                      | してから経過した時間 (00:00:0                                                                                                    | 4) 🥐 ヘルブ 🖂 改善要望 |
| ① 応募情報登録                    |                                |                            |                                                                                                    |                 |
| 📄 一時保存 🗋 確認 💼 以前            | の課題をコピーする                      |                            | ⇒ 入力チェック                                                                                                    | ●提案書プレビュー つ戻る   |
| 公募年度 / 公募名                  | 2015年度/厚生労働科学                  | 研究費                        | 研究組織内連                                                                                                    | 「終網をダブルクリック     |
| 課題D / 研究開発課題名(必             | 須) /                           |                            | りつり山神武ドリス                                                                                                    |                 |
| 代表者情報確認                     | 共通                             | 研究個別情報                     | 応募時予算額                                                                                                    | 研究組織情報          |
| 応募·受入状況                     | 添付ファイルの指定                      | 業績情報                       | 略歴情報                                                                                                    | 研究組織内連絡欄        |
| 研究組織内連絡欄                    |                                | 連絡網を入力する                   | •ቱ፡ ጋዕ/ሩበተ ፣ተማረራማትር ነው                                                                                                    |                 |
|                             | ※10000文字以内(改行、スペース<br>入力文字チェック | (含む)で入力してくたさい。な            | あ、奴団は「又子方でカフントさ                                                                                                    | snæg.           |
|                             |                                | € インターネッ                   | ト 保護モード: 有効                                                                                                    | 🐔 🔹 🖲 100% 👻    |

#### 2-f.応募情報の入力 (応募課題内容の確認)

すべての項目を入力したら、この応募課題の内容の確認を行います。画面上の「確認」 ボタンをクリックし入力された情報の確認を行います。

| 府省共通研究開発管理システム                      | 🛓 (e-Rad) - Windows Interne     | t Explorer                  | and the second division of the second division of the second divisio |               |           |
|-------------------------------------|---------------------------------|-----------------------------|----------------------------------------------------------------------------------------------------|---------------|-----------|
| https://www7.trial.e-rad.go         | o.jp/imart/system(2f)security(  | (2f)user(2f)main.jssps?im_m | nark=i-lc88ay*-mdf2fg                                                                                                    |               |           |
| ふホーム 20グアウト                         | ラッナクリックナフ                       |                             | 2                                                                                                    | 研究者二氏名        | e-Rad     |
|                                     | 認ってクリックターの                      | 画面を表示し                      | してから経過した時間 (00:00:0                                                                                                    | 4) 🦻 ヘルプ 🖻    | ⊴ 改善要望    |
| □ <b>応募情報登録</b><br>■ 一時保存 □ 確認 □ 以前 | 前の課題をコピーする                      |                             | 🌮 入 カチェック                                                                                                    | ●提案書ブレビュ      | - ち戻る     |
|                                     | 2015年度/厚牛労働科                    | 学研究費                        |                                                                                                    | ~             |           |
| 課題D / 研究開発課題名(必                     | <b>須)</b> /                     |                             |                                                                                                    |               |           |
| 代表者情報確認<br>応募・受入状況                  | 共通<br>添付ファイルの指定                 | 研究個別情報<br>業績情報              | 応募時予算額<br>略歴情報                                                                                                    | 研究組織<br>研究組織内 | 情報<br>連絡欄 |
| 研究組織内連絡欄                            | ※ 10000文字以内(改行、スペー)<br>人力文字チェック | ス含む)で入力してください。なる            | ち、改行は 1文字分でカウントさ                                                                                                    | あと100<br>わます。 | 00文字      |
|                                     |                                 | ● インターネット                   | ヽ│保護モード: 有効                                                                                                    |               | 100% 👻    |

#### 2-f.応募情報の入力 (応募課題の提出①)

| 🤌 府省共通研究開發                                                                                                    | 発管理システム(e-R          | Rad) - Windows I | Internet Explore | er                |                 |                       |     |           |                            |          | - F     | X          |
|----------------------------------------------------------------------------------------------------|----------------------|------------------|------------------|-------------------|-----------------|-----------------------|-----|-----------|----------------------------|----------|---------|------------|
| https://www2.                                                                                                    | trial.e-rad.go.jp/im | art/system(2f)se | curity(2f)user(2 | 2f)main.jssps?im_ | mark=gusapp1*ww | bcy4                  |     |           |                            |          | •       | -          |
| 🏠 ホーム 🔀 ログ                                                                                                    | ፖウト                  |                  |                  |                   |                 |                       |     |           |                            | 🎦 研究 太郎  | e-Rad   |            |
|                                                                                                    |                      |                  |                  |                   |                 |                       |     |           | 画面を表示してから経過した時間 (00:00:17) | 🦻 ヘルプ    | ▶ 改善要望  |            |
| 「」 「」 」 」 」 」 」 」 」 」 」 」 」 」 」 」 」 」 」 」 」 」 」 」 」 」 」 」 」 」 」 」 」 」 」 」 」 」 」 」 」 」 」 」 」 」 」 」 」 」 」 」 」 」 」 」 」 」 」 」 」 」 」< | 母確認                  |                  |                  |                   |                 |                       |     |           | ,                          |          |         | 1          |
|                                                                                                    | -2入力内                | 容を確認             | したら「実            | ミ行」をク!            | ノックする           |                       |     |           | Ç                          | )提案書ブレビ. | ュー 匀 戻る |            |
|                                                                                                    |                      |                  |                  |                   |                 |                       |     |           |                            |          |         | 1          |
| TU • 🖓                                                                                                    | の内容で設定します            | す。よろしければ画        | 面左上「実行」を         | フリックしてください。       | ,               |                       |     |           |                            |          |         |            |
| 【 <b>各項目へのリン</b> :<br>代表者情報                                                                                                    | <b>ク】</b><br>共通 応募時  | F予算額 研           | 究組織情報            | 小課題情報             | 応募·受入状況         | 業績情報                  | 研究  | 2組織内連絡    | <b>/</b> 得                 |          |         |            |
| 公募年度 / 公募名                                                                                                    | 2                    |                  | 2015年度/厚         | 生労働科学研究           | Z費              |                       |     |           |                            |          |         | 1          |
| 課題ID / 研究開発                                                                                                    | -<br>裷課題名            |                  | / 000            |                   |                 |                       |     |           |                            |          |         | 1          |
| 【代表者情報】                                                                                                    |                      |                  |                  |                   |                 |                       |     |           |                            | ~-       | ジトップに戻る |            |
| 研究者番号                                                                                                    |                      |                  | 70000346         |                   |                 |                       |     |           |                            |          |         | 1          |
| 研究機関名                                                                                                    |                      |                  | 研究機関             |                   |                 |                       |     |           |                            |          |         | 1          |
| 部局                                                                                                    |                      |                  |                  | •                 |                 |                       |     |           |                            |          |         | 1          |
| 職階                                                                                                    |                      |                  | その他              |                   |                 |                       |     |           |                            |          |         | 1          |
| 職名                                                                                                    |                      |                  | 講師               |                   |                 |                       |     |           |                            |          |         | 1          |
|                                                                                                    | 漢字                   | 2                | 研究 太郎            |                   |                 | <u>а</u> л <u>т</u> а |     | - 74 31 - | + 7                        |          |         | 1          |
| 研究者氏名                                                                                                    | フリナ                  | ガナ               | ケンキュウ タロ'        | ウ                 |                 |                       | 」谷さ | い唯認       | 96                         |          |         | 1          |
| 1生別                                                                                                    |                      |                  | 男                |                   |                 |                       |     |           |                            |          |         | 1          |
| 生年月日                                                                                                    |                      |                  | 1980年1月1日        |                   |                 |                       |     |           |                            |          |         | 1          |
| メールアドレス                                                                                                    |                      |                  |                  |                   |                 |                       |     |           |                            |          |         | 1          |
| 【共通】                                                                                                    |                      |                  |                  |                   |                 |                       |     |           |                            | ~-       | ジトップに戻る | ,          |
| 新規継続区分                                                                                                    |                      |                  | 新規               |                   |                 |                       |     |           |                            |          |         | 1          |
| 研究期間                                                                                                    |                      |                  | (開始) 2013 年度     | 度から(終了)2015       | 5年度             |                       |     |           |                            |          |         |            |
|                                                                                                    | 細目名                  |                  | 統計科学             |                   | **              |                       |     |           |                            |          |         | 1          |
|                                                                                                    | キーワード1               |                  | 医薬生物・ゲノム         | 、統計解析             |                 |                       |     |           |                            |          |         |            |
|                                                                                                    |                      |                  |                  |                   |                 |                       |     |           | 🕰 インターネット   保護モード: 有効      |          | 100%    | 1 M<br>• 1 |
|                                                                                                    |                      |                  |                  |                   |                 |                       |     |           |                            |          | 100/0   |            |

#### 2-f.応募情報の確認

正しく提出が行われると、「応募情報を確定しました」というメッセージが表示されます。この時点で、応募課題の情報が研究機関の事務担当者に対して提出されることになります。応募情報の入力はこれで終了ですが、

#### <u>まだ応募手続きは完了していません。</u>

#### 引き続き所属機関のe-rad担当者に連絡し、研究計画を承認する手続きをしてください。

| 9 府省共通研究精养        | 除管理システム(          | e-Rad) - Windows Internet Explorer                                                                                                    |                                    |          |          |
|-------------------|-------------------|----------------------------------------------------------------------------------------------------|------------------------------------|----------|----------|
| https://www7.     | trial.e-rad.go.jp | /imart/system(2f)security(2f)user(2f)m                                                                                                    | ain.jssps?im_mark=b-p8lc7r*-um096m |          | <b>a</b> |
| □ ホーム ■ ロ!        | ジアウト              |                                                                                                    | e                                  | 研究者二 氏名  | e-Rad    |
|                   |                   |                                                                                                    | 面面を表示してから経過した時間(00:11:0)           | の マヘルブ ( | 「な善要望    |
| □ 応募情報            | 计算可提              |                                                                                                    |                                    |          |          |
|                   |                   |                                                                                                    |                                    | 5        | 一覧へ戻る    |
|                   |                   |                                                                                                    |                                    |          |          |
| التكر 🜔           | #情報を確定しま!         | した。画面右上「一覧へ戻る」をクリックしてく                                                                                                    | ださい。                               |          |          |
|                   |                   |                                                                                                    |                                    |          |          |
| 代表者情報確認其          | 专通 研究國別的          | 青轻応募時予算額研究組織情報小課題情                                                                                                    | 限応募・受入状況添付ファイルの指定業績情               | 報略應情報研究  | 組織内這絡關   |
|                   |                   |                                                                                                    |                                    |          |          |
| 公募年度 / 公募:        | 8                 | 2015年度/厚生労働科字研究費                                                                                                    |                                    |          |          |
| 果題ID / 研究開        | 発課題名              | 12000069 / 研究開発課題名0                                                                                                    |                                    |          |          |
| 【代表者情報】           |                   |                                                                                                    |                                    | ~        | アップに戻る   |
| 研究者番号             |                   | 60000006                                                                                                    |                                    |          |          |
| 研究機関名             |                   | 研究補関名1                                                                                                    |                                    |          |          |
| 部局                |                   | 部局1                                                                                                    |                                    |          |          |
| 開始                |                   | 技術技能系職員クラス                                                                                                    |                                    |          |          |
| 開名                |                   | 職名2                                                                                                    |                                    |          |          |
| ロウルエク             | 演字                | 研究者二 氏名                                                                                                    |                                    |          |          |
|                   | プリガナ              | ケンキュウシャニ シメイ                                                                                                    |                                    |          |          |
| 往別                |                   | 女                                                                                                    |                                    |          |          |
| 生年月日              |                   | 1975年7月26日                                                                                                    |                                    |          |          |
| メールアドレス           |                   | 3381@3381.com                                                                                                    |                                    |          |          |
|                   |                   |                                                                                                    |                                    |          |          |
| (共通)              |                   |                                                                                                    |                                    | ~        | フトップに戻る  |
| The second second |                   | and the second second s |                                    |          |          |
| 20-10-100         |                   |                                                                                                    |                                    |          |          |

# 3. 実際の応募手続き (2)

## 所属研究機関の担当者が行う手続き

# 3-a 応募情報の確認·事前準備

#### ・事前準備 所属機関向けマニュアルを入手してください

| 🏉 府省共通研究開発管理システム(e-Rad)ポータルサイト - Windows Internet Explorer                                                                                                    |                                             |                                                                                                  |
|----------------------------------------------------------------------------------------------------|---------------------------------------------|--------------------------------------------------------------------------------------------------|
| 🚱 🕞 🗸 🙋 https://www2.trial.e-rad.go.jp/                                                                                                    |                                             | 47 X Live Search ♀ ▼                                                                             |
| ファイル(E) 編集(E) 表示(Y) お気に入り(A) ツール(I) ヘルプ(H)                                                                                                    |                                             |                                                                                                  |
| ● 资资换 ▼ 10 選択                                                                                                    |                                             |                                                                                                  |
| 分         分         資         府省共通研究開発管理システム (e-Rad) ポー                                                                                                    |                                             | <u>▶</u> ▼ <del>  </del> ▼ <u>  </u> ページ( <u>P</u> ) ▼ ( <u>)</u> ツール( <u>0</u> ) ▼ <sup>≫</sup> |
| e-Rad 廊省共通研究開発管理多ステム                                                                                                    | ▶ ホーム<br>▶ お問い合わせ先<br>▶ サイトマップ<br>▶ English |                                                                                                  |
| <ul> <li>最新のお知らせ</li> <li>■最新の募集公募の更新</li> <li>NRSS</li> </ul>                                                                                                    | • e-Rad ^ougay                              |                                                                                                  |
| 2013/04/03 <u>現在募集中の公募一覧</u> を更新しました。                                                                                                    | ▶ お知らせ                                      |                                                                                                  |
| <u>ー・ポロタ集中のムター見</u><br>■e-Radシステムからのお知らせ                                                                                                    | ▶ システム概要                                    |                                                                                                  |
| 2013/04/08 システムにアクセスしづらい状況について                                                                                                    | ▶ ご利用に当たって                                  |                                                                                                  |
| 2013/04/05 システムへのアクセス集中によるログイン失敗について                                                                                                    | システム利用に当っての事前準備                             |                                                                                                  |
| 2013/04/04 <u>システムへのアクセス集中によるログイン大敗について</u><br>→過去一覧                                                                                                    | ▶ 研究機関はこちら                                  |                                                                                                  |
| ■配分機関からのお知らせ                                                                                                    | ▶ 研究者はこちら                                   |                                                                                                  |
| 最新のお知らせはありません。                                                                                                    | ▶ 本システムで対象となる公募一覧                           |                                                                                                  |
| na en la constanta de la constanta de la constanta de la constanta de la constanta de la constanta de la const<br>La constanta de la constanta de la constanta de la constanta de la constanta de la constanta de la constanta de | ▶ リンク集                                      |                                                                                                  |
| 必ず最新の操作マ                                                                                                    | ニュアルに基づき作業                                  | を行って下さい。                                                                                         |
|                                                                                                    | ▶ 体験版                                       |                                                                                                  |
| ● 通知 1 1 1 1 1 1 1 1 1 1 1 1 1 1 1 1 1 1                                                                                                    | ● Q よくある質問と答え                               |                                                                                                  |
| 研究者向けページ     元発機関向けページ     配分機関向けページ       ・各種様式     ・操作マニュアル     ・操作マニュアル       ・推奨環境等     ・推奨環境等     ・推奨環境等                                                                                                    | ▶ 科研費電子申請システム<br>について                       |                                                                                                  |
| ▶ プライバシーポリシー ▶ サイトポリシー Copyright © Ministry of Education,                                                                                                    | Culture, Sports, Science and Technology     |                                                                                                  |
| https://www2.trial.e-rad.go.jp/shozoku/index.html                                                                                                    | ● インターネット                                   | 保護モード: 有効                                                                                        |

#### http://www.e-rad.go.jp/shozoku/index.html

#### 3-b.応募課題などの申請への承認/差し戻し (未処理一覧画面の表示)

この項では、研究者から提出された応募課題などの各種手続きについて承認や差し戻し といった処理について説明します ※「差戻し」とは旧システムでの「修正依頼」と同等の処理です。

| 後 府省共通研究開発管理システム (e-Rad) - Windows Internet Explorer                                                                                                    |         |                                                                 |                                           |                |                                                                                     |                                                                   |                  |                                                                                                  |                                               |                              |                |          |
|----------------------------------------------------------------------------------------------------|---------|-----------------------------------------------------------------|-------------------------------------------|----------------|-------------------------------------------------------------------------------------|-------------------------------------------------------------------|------------------|--------------------------------------------------------------------------------------------------|-----------------------------------------------|------------------------------|----------------|----------|
| https://www7.trial.e-r                                                                                                    | rad.go. | jp/imart/s                                                      | /stem(                                    | 2f)securit     | ty(2f)user(2f)main                                                                  | .jssps?im_                                                        | mark=o-          | j1akc2                                                                                           | 2*-j3lgxv                                     |                              |                | <b>A</b> |
| ホーム 🗶 ログアウト                                                                                                    | 1       |                                                                 |                                           |                |                                                                                     |                                                                   |                  |                                                                                                  | 1                                             | 6 氏名姓日                       | 5名名            | e-Rad    |
| <ul> <li>□応募:採択課題情報管理</li> <li>□公開中の公募一覧</li> <li>□公開中の公募一覧</li> <li>□機関独自情報設定</li> <li>□応募:採決課題情報管理</li> <li>□採択課題情報管理</li> <li>□応募:状況照会(件数荷</li> <li>□加渡経費交付額情報</li> <li>□研究補関情報管理</li> <li>□耐接経費交付額情報</li> <li>□研究補関情報管理</li> <li>□他機関事務担当者照会</li> <li>□ガィドライン報告書提出</li> <li>□各種子</li> <li>▼</li> </ul> |         | 未処理<br>該処理<br>1200014<br>12000015<br>12000021<br>)<br>〔応<br>未処王 | →括》<br>2012<br>2012<br>2013<br>2012<br>第月 | <sup>0.理</sup> | 課題名       研究開発課題名14       研究開発課題名15       研究開発課題名13       研究開発課題名14       研究開発課題名14 | <u>申請日</u><br>2012/12/11<br>2012/12/07<br>2012/12/11<br>た情幸<br>る。 | 申請:<br>氏氏氏氏氏名名姓氏 | *<br>3<br>3<br>3<br>3<br>3<br>3<br>3<br>3<br>3<br>3<br>3<br>3<br>3<br>3<br>3<br>3<br>3<br>3<br>3 | 研究機関名<br>研究機関名1<br>研究機関名1<br>研究機関名1<br>研究機関名1 | 申請区分<br>応募取下<br>応募<br>応募 一覧〕 | デモ<br>デモ<br>を選 |          |
|                                                                                                    |         |                                                                 |                                           |                | 0.4                                                                                 | シターネッ                                                             | トレ保護             | <b>∓</b> _⊦                                                                                      | ・有効                                           |                              | G • 6          | 100%     |
|                                                                                                    |         |                                                                 | _                                         |                | <b>U</b> 1                                                                          | 23-19                                                             | I I Witt         | C-0                                                                                              |                                               |                              |                | 100%     |

#### 3-b.応募課題などの申請への承認/差し戻し (処理の実行①)

| 府省共通研究開発管理システム (e-Rad) - Windows Internet Explorer     ロ ロ ※     マーロ ※     マー     マー     マーロ ※     マー     マー     マ |          |                                                         |                                                                                |                                         |                                                                 |                                                             |                                   |                                                               |              |            |      |                               |
|----------------------------------------------------------------------------------------------------|----------|---------------------------------------------------------|--------------------------------------------------------------------------------|-----------------------------------------|-----------------------------------------------------------------|-------------------------------------------------------------|-----------------------------------|---------------------------------------------------------------|--------------|------------|------|-------------------------------|
| https://www7.trial.e-r                                                                                                    | rad.go.j | p/imart/sy                                              | /stem(                                                                         | (2f)securit                             | ty(2f)user(2f)main                                              | jssps?im_                                                   | mark=o-j1akc                      | 2*-j3lgxv                                                     |              |            | _    | A                             |
| ホーム 🗙 ログアウト                                                                                                    |          |                                                         |                                                                                |                                         |                                                                 |                                                             |                                   |                                                               | 🔒 氏名姓日       | 纪名         | e    | Rad                           |
| <ul> <li>■応募/採択課題情報管部</li> <li>□公開中の公募一覧</li> <li>□絵開中の公募一覧</li> <li>□絵開独自情報設定</li> <li>□応募課題情報管理</li> <li>□床刻理一覧</li> <li>□応募状況照会(件数命</li> <li>□未処理一覧</li> <li>□処理済一覧</li> <li>□間接経費交付額情報</li> <li>□研究機関情報管理</li> <li>□研究機関情報管理</li> <li>□他機関事務担当者照会</li> <li>□ガイドライン報告書提出</li> <li>□各種データー括登録</li> <li>□PDF変換</li> <li>□バッチ処理結果一覧</li> <li>□各種設定</li> </ul>                                                                                                    |          | 未処理<br>続処理 至<br>2000014<br>200003<br>2000015<br>2000021 | <ul> <li>一括</li> <li>2012</li> <li>2012</li> <li>2013</li> <li>2012</li> </ul> | 処理<br>公募名<br>公募14<br>公募15<br>公募14<br>中請 | 表示条件<br>課題名<br>研究開発課題名14<br>研究開発課題名15<br>研究開発課題名13<br>研究開発課題名14 | 申請日<br>2012/12/11<br>2012/12/07<br>2012/12/08<br>2012/12/11 | 申請者<br>氏名姓氏名名<br>氏名姓氏名名<br>氏名姓氏名名 | 研究機関名<br>研究機関名<br>1<br>研究機関名<br>1<br>研究機関名<br>1<br>研究機関名<br>1 | 中諸区分応募取下応募応募 |            |      | 斤/情報段<br>1-4/4<br>國歷<br>1-4/4 |
|                                                                                                    |          |                                                         | 11                                                                             | 1 1 1                                   |                                                                 |                                                             |                                   | -                                                             | Tea          | 0          |      |                               |
|                                                                                                    | -        |                                                         | -                                                                              |                                         | <b>Q</b> 1                                                      | ンターネッ                                                       | トー保護モード                           | :有効                                                           | 4            | <u>₽</u> . | • 10 | 0% 👻 🔐                        |

#### 3-b.応募課題などの申請への承認/差し戻し (処理の実行②)

| ロネーム 日日                                                                                                    | 5701       |                                                                                                    | 日氏名姓氏名名            | e-Rad           |
|----------------------------------------------------------------------------------------------------|------------|----------------------------------------------------------------------------------------------------|--------------------|-----------------|
|                                                                                                    |            | <b>実験をまそいてから感謝 たね間 (000</b>                                                                                    | Euro 9 000         | 127 20 20 20 20 |
| (A) C Babilet                                                                                                    | LH2        | 国家をおいていていていたのです。<br>第二次前の合理(本合理などの)<br>第二次前の合理(本合理などの)                                                         | (10) <b>F</b> (10) | CI LI U P A     |
| Ch et al                                                                                                    | 「加理」       | をクリックする                                                                                                    | C T B challe       | al2 🕫 12 A      |
| 1.24k                                                                                                    |            |                                                                                                    | 10 10 10           |                 |
| ته 🌻                                                                                                    | Fの応募申請の処   | 理を行います。よろしければ面面を上「処理」をクリックしてください。                                                                              |                    |                 |
| -                                                                                                    | tia 応募時子   | ·篮额 研究結婚情報 小課題情報 応募·受入状况 業績情報 略思                                                                               | 18.05              |                 |
| 公募年度 / 公募:                                                                                                    | 8          | 2012年度/研究者単位公募1.2                                                                                              |                    |                 |
| ITED / 研究開                                                                                                    | 和課題名       | 12000057 / 研究開発公開課題名1.2202                                                                                     |                    |                 |
| 【代表者情報】                                                                                                    |            | ①処理する応募情報を確認する                                                                                                 | 5 ~                | ジトップに戻る         |
| 研究者番号                                                                                                    |            | 60000006                                                                                                    |                    |                 |
| 研究相関名                                                                                                    |            | 研究相関名1                                                                                                    |                    |                 |
| 部局名                                                                                                    |            | 部局1                                                                                                    |                    |                 |
|                                                                                                    |            | 技術技能系織員クラス                                                                                                    |                    |                 |
| 638                                                                                                    |            |                                                                                                    |                    |                 |
| 間沿着                                                                                                    |            | 研究者二氏名                                                                                                    |                    |                 |
| 間留<br>間名<br>研究者氏名                                                                                                    | <b>决</b> 宇 | الرور والمعر المعرف المعرف المعرف المعرف المعرف المعرف المعرف المعرف المعرف المعرف المعرف المعرف المعرف المعرف |                    |                 |
| 間階<br>間名<br>研究者氏名                                                                                                    | 決字<br>フリガナ | 7744974=734                                                                                                    |                    |                 |
| <ul> <li>· · · · · · · · · · · · · · · · · · ·</li></ul>                                                                                                    | 決字<br>フリガナ | クジキュウジャニジジ4<br>女                                                                                               |                    |                 |
| <ul> <li>         · · · · · · · · · · · · · · ·</li></ul>                                                                                                    | 決宇<br>フリガナ | クジキュウジャージメイ<br>女<br>1975年07月26日                                                                                |                    |                 |
| <ul> <li>         ・         ・         ・/&gt;         ・</li> <li>         ・</li> <li>         ・</li></ul> <li>         ・</li> <li>         ・<td>決宇<br/>フリガナ</td><td>クジキュウジャニジメイ<br/>女<br/>1975年07月26日<br/>1858意.com</td><td></td><td></td></li> | 決宇<br>フリガナ | クジキュウジャニジメイ<br>女<br>1975年07月26日<br>1858意.com                                                                   |                    |                 |
| <ul> <li>              ·             ·</li></ul>                                                                                                    | 決宇<br>フリガナ | クジキュウジャニジメイ<br>女<br>1975年07月26日<br>1958意.com                                                                   | A                  | ジトップに戻る         |

#### 3-b.応募課題などの申請への承認/差し戻し (処理内容の登録)

| ℰ 府省共通研       | 究開発管理システム(e             | -Rad) - Windows Internet Explorer                                     |                  | - 0 ×             |
|---------------|-------------------------|-----------------------------------------------------------------------|------------------|-------------------|
| https://w     | ww7.trial.e-rad.go.jp/  | imart/system(2f)security(2f)user(2f)main.jssps?im_mark=917f4bj*jshi31 |                  | <b>a b</b>        |
| 0 *- 4 E      | 0770F                   | 🔁 氏卷                                                                  | 姓氏名名             | e-Rad             |
| E 64          |                         |                                                                       |                  | 1120年東京           |
| 1.1542        | 回り前頃の照会                 | :画面で「処理」ホタンを押し、この画面において処理内容の登録を行                                      | 「 <b>フ</b>       | 四 <b>19</b> 民心    |
| <b>i</b> .    | 処理種別(必須)                | ▲22 ・ ←処理内容「承認」を選択する                                                  |                  |                   |
|               | 案件番号                    |                                                                       |                  |                   |
| IN SEC 1945   | 公萘名·課題名                 | 研究開発公開課題名12202 ←公募名と課題名が表示される                                         |                  |                   |
| 公期年度<br>詳細D/研 | (中)時18488               | 申請者 研究者二氏名                                                            |                  | i /               |
| T             |                         | 申請日 2012/12/14                                                        |                  | LOCAL STREET, CO. |
| 研究者番号         | 処理者(必須)                 | 氏名姓氏名名 - ←処理者の名前が表示される                                                |                  |                   |
| 研究機関名         |                         |                                                                       |                  |                   |
| 1211          | Table Table             | 必要に広じてついんたみカオス                                                        |                  |                   |
| 10.0          | 8 1XVF                  | 必要に心してコグンドをパカする                                                       |                  |                   |
| 16.24         | ※ ついふの内切す 由             |                                                                       |                  |                   |
| 生年月日          | の事務担当者)間では<br>起置すべき情報のや | 構築に関連可能です。<br>り取りは行わないようにしてください。                                      |                  |                   |
| メールアドレ        |                         | 承[2]                                                                  | -                |                   |
| E共:通J         |                         |                                                                       |                  | Package Package   |
| STO-LIVERIT   |                         | ②内容を確認したら承認ボタンをクリックする                                                 |                  |                   |
| 1             |                         | ● インターネット   保護モード: 有効                                                 | 4 <sub>0</sub> • | t <u>1</u> 95% ▼  |

#### 3-b.応募課題などの申請への承認/差し戻し (処理実施済みの確認)

| https://www7.trial.e-r                                                 | ad.go                           | <b>.jp</b> /imart, | /syste    | m(2f)security     | (2f)user(2f)ma            | in.jssps?in | n_mark=9     | 17f4bj*jshi31 |             |           |           | <b>A</b>          |
|------------------------------------------------------------------------|---------------------------------|--------------------|-----------|-------------------|---------------------------|-------------|--------------|---------------|-------------|-----------|-----------|-------------------|
| 🛦 ホーム 🔀 ログアウト                                                          |                                 |                    |           |                   |                           |             |              |               | 🔁 氏名姓       | 氏名名       | e         | Rad               |
| <ul> <li>回応募/採択課題情報管理</li> <li>回公開中の公募一覧</li> <li>回機関独自情報設定</li> </ul> | :採択課題情報管理<br>開中の公募一覧<br>関独自情報設定 |                    |           |                   |                           |             |              |               |             |           |           |                   |
| 回応募課題情報管理                                                              | 処理                              | 応募番号               | 年度        | 公募名               | 課題名                       | 申請日         | 申請者          | 研究機関名         | 申請区分        | 詳細        | 70-       | 履歴                |
| 回採択課題情報管理<br>回応募状況照会(件数<br>着                                           | •                               | 12000014           | 2012      | 公募14              | 研究開発課題<br>名14             | 2012/12/13  | 氏名姓 氏<br>名名  | 研究機関名1        | 応募取下        |           |           |                   |
| 口未処理一覧                                                                 | •                               | 12000015           | 2013      | 公募名13             | 研究開発課題<br>名13             | 2012/12/08  | 氏名姓 氏<br>名名  | 研究機関名1        | 応募          |           |           |                   |
| 口間接経費交付額情報                                                             | •                               | 12000021           | 2012      | 公募14              | 研究開発課題<br>名14             | 2012/12/11  | 氏名姓 氏<br>名名  | 研究機関名1        | 応募          |           |           |                   |
| 田研究者情報管理 田研究機関情報管理                                                     | •                               | 12000033           | 2012      | 公募15              | 研究開発課題<br>名1501           | 2012/12/13  | 氏名姓 氏<br>名名  | 研究機関名1        | 応募          |           |           |                   |
| □他機関事務担当者照合                                                            | •                               | 12000031           | 2012      | 公募14              | 研究開発課題<br>名1402           | 2012/12/13  | 氏名姓 氏<br>名名  | 研究機関名1        | 応募          |           |           |                   |
| ロガイドライン報告書提出<br>ロ各種データー括登録                                             | •                               | 12000030           | 2012      | 公 <del>募</del> 14 | 研究開発課題<br>名1401           | 2012/12/13  | 氏名姓 氏<br>名名  | 研究機関名1        | 応募          |           |           |                   |
| □ PDF変換                                                                | •                               | 12000036           | 2013      | 公募名13             | 研究開発課題<br>名1301           | 2012/12/13  | 氏名姓 氏<br>名名  | 研究機関名1        | 応募          |           |           |                   |
| ロハッチ処理結果一見<br>回各種設定                                                    | •                               | 12000045           | 2012      | 研究者承諾必<br>要公募7    | 研究開発課題<br>名7201           | 2012/12/14  | 研究者二<br>氏名   | 研究機関名1        | 応募          |           |           |                   |
| ▼                                                                      | •                               | 12000044           | 2012      | 研究者公募11           | 研究開発課題<br>名11201          | 2012/12/14  | 研究者二<br>氏名   | 研究機関名1        | 応募          |           |           |                   |
| <mark>①</mark> 前功<br>ので、                                               | 真に処理                            | :おいて<br>理した        | こ「奴<br>案作 | □理」の実<br>牛が「未処    | ≷行が完 <sup>−</sup><br>□理一覧 | 了する<br>」から無 | と、「未<br>乗くなっ | 処理一ているこ       | 覧」の<br>ことを確 | 画面<br>霍認· | iにす<br>する | 100<br>もどそ<br>' 0 |
|                                                                        |                                 |                    |           |                   |                           |             |              |               |             |           |           |                   |

# 4.応募手続き完了の確認

## (研究代表者が確認して下さい。)

4-a. 応募手続き完了の確認 ①

| 🏉 府省共通研究開発管理シス          | ステム (e-Rad)                                                                                                    | ) - Windows    | Intern                      | et Explorer                                          |                    |                        |                 |             |                           |          |          | z |  |
|-------------------------|----------------------------------------------------------------------------------------------------|----------------|-----------------------------|------------------------------------------------------|--------------------|------------------------|-----------------|-------------|---------------------------|----------|----------|---|--|
| https://www2.trial.e-ra | d.go.jp/imart                                                                                                    | /system(2f)s   | security                    | (2f)user(2f)main.jssps?im_m                          | nark=av69j2r*      | vjonir                 |                 |             |                           |          | <b>•</b> | ٦ |  |
| 🚮 ホーム 🗶 ログアウト           |                                                                                                    |                |                             |                                                      |                    |                        |                 |             |                           | 🛃 研究 太郎  | e-Rad    | ] |  |
|                         |                                                                                                    |                |                             |                                                      |                    |                        |                 |             | 画面を表示してから経過した時間 (00:00:05 | ) ?ヘルブ [ | 🖂 改善要望   |   |  |
| 日応募/採択課題情報管理            | ② 応募課                                                                                                    | 題情報管理          |                             |                                                      |                    |                        |                 |             |                           |          |          |   |  |
| 回公開中の公募一覧               | き理 く                                                                                                    | -1             | יעל                         | ック                                                   |                    |                        |                 |             |                           |          |          |   |  |
| □採択課題情報管理               | の画面では、                                                                                                    | あなたが研究         | 代表者                         | もしくは研究分担者として関わ-<br>≤担までです 採択いB&の由請                   | っている応募課<br>手続きについて | 題の管理を行                 | 引います。<br>関連体報管理 | りから行ってくだす   |                           |          |          |   |  |
| 回応募状況照会(研究権             | 「公募名」のリ                                                                                                    | シンクをクリック       | 、<br>素のです<br>すると、<br>、<br>、 | おバみでしてす。1米バ以降の中間<br>その公募の詳細情報を参照する<br>クオスト その課題の屋歴情報 | 5ことができます           | いる、いれんみ<br>す。<br>ができます |                 | 30,213,0776 | v 'o                      |          |          |   |  |
| 口未処理一覧                  | 이 아이가 나카나 가지 하지?                                                                                                    | 題もJV/ソンノ       | ~~                          |                                                      | 1997 - CC 1        | N.CGY A.               |                 |             |                           |          |          |   |  |
| 回応募/採択状況(エフォ            | —【検索条件】                                                                                                    | ]              |                             |                                                      |                    |                        |                 |             |                           |          |          |   |  |
| 口研究者/評価者情報修正            | 制度名                                                                                                    |                |                             |                                                      | -                  |                        |                 |             |                           |          |          |   |  |
| 回PDF変換<br>回バッチ処理結果一覧    | 事業名                                                                                                    | 業名 [部分一致] 🔍 検索 |                             |                                                      |                    |                        |                 |             |                           |          |          |   |  |
| 田各種設定                   | 公募名                                                                                                    |                |                             |                                                      |                    | [部分一致]                 | 🔍 検索            |             |                           |          |          |   |  |
|                         | U型済一覧       【検索条件】         S募 (採択状況(エフォ)       制度名         R者 評価者情報修訂       「第分一致] ● 検索         F変換       事業名         デク処理結果一覧       「部分一致] ● 検索         重設定       「第分一致] ● 検索         「第2       年度         課題D       「完全一致]         応募番号       「完全一致]         研究常番号       「完全一致]         研究者番号       「完全一致] |                |                             |                                                      |                    |                        |                 |             |                           |          |          |   |  |
|                         | 課題ID                                                                                                    |                |                             | [完全一致]                                               |                    |                        |                 |             |                           |          |          |   |  |
|                         | 応募番号                                                                                                    |                |                             | [完全一致]                                               |                    |                        |                 |             |                           |          |          |   |  |
|                         | 研究開発課                                                                                                    | 題名             |                             |                                                      |                    | [部分一致]                 |                 |             |                           |          |          |   |  |
|                         |                                                                                                    | 研究者番号<br>      |                             | [完全一致]                                               |                    |                        |                 |             |                           |          |          |   |  |
|                         | 研究者氏名                                                                                                    | 漢字             | (姓)                         | [音形]                                                 | 分一致]               |                        | (7              | 3)          | [部分一致]                    |          |          |   |  |
|                         |                                                                                                    | フリガナ           | (姓)                         | [部3]                                                 | 分一致]               |                        | (f              | 3)          | [部分一致]                    |          |          |   |  |
|                         | 応募単位                                                                                                    |                |                             | べて 🔘 研究者単位 🔘 研究                                      | 2.機関単位             |                        |                 |             |                           |          |          |   |  |
|                         | 状態 <b>(</b> メインフ                                                                                                    | ステータス)         | 同応                          | 募中 📄 応募済 📄 審査中                                       |                    | 渣済 📄 採                 | 択済              |             |                           |          |          |   |  |
|                         |                                                                                                    |                | □ 个:                        | 受理 🔄 取下 📄 不採択()                                      | 足切り) 🔄 不           | ₩沢                     | 34.44           |             |                           |          |          |   |  |
|                         |                                                                                                    |                |                             |                                                      |                    | 検索                     | 横               | 緊条件クリア      |                           |          |          |   |  |
|                         |                                                                                                    |                |                             |                                                      |                    | <b>へ</b> (2)           | 「垥叏             | う た クロ      | いわせると面面下に                 | 車面の      | トセリ      |   |  |
|                         |                                                                                                    |                |                             |                                                      | -                  | ╵ <u>╱</u><br>┍╥┍╈┑═╔  | ᆝᆺᅲ             | いていい        |                           | 宇境のの     | _05.7    |   |  |
|                         |                                                                                                    |                |                             |                                                      | 1                  | <b>叶</b> 代 詩           | 未起の             | 心劵情         | <b>報一</b> 覧か出てくる。         |          |          |   |  |
| iavascrint:void(0):     |                                                                                                    |                |                             |                                                      |                    |                        |                 |             | 🙆 インターネット   保護エード・右劫      |          | 100% -   | _ |  |
| Juvuschipt.volu(0),     | ***                                                                                                    |                |                             | 10                                                   |                    |                        |                 |             |                           |          |          | - |  |

# 4-b.応募手続き完了の確認 ② ●状態が「配分機関処理中」であればe-Radでの応募作業は完了です。 ●他の状態では応募作業は完了していません。

#### 未完了の例: **所属研究機関処理**中

| 🏉 府省共通研究開発管理シス                                   | ペテム (e-Rad)           | ) - Windows                        | s Internet Ex | plorer                                    |         |                            | - 2 🔀          |  |  |  |  |  |  |  |  |
|--------------------------------------------------|-----------------------|------------------------------------|---------------|-------------------------------------------|---------|----------------------------|----------------|--|--|--|--|--|--|--|--|
| https://www2.trial.e-rad                         | d.go.jp/imart         | /system(2f)                        | security(2f)u | iser(2f)main.jssps?im_mark=av69j2r*vjonir |         |                            |                |  |  |  |  |  |  |  |  |
| 🚹 ホーム 🔀 ログアウト                                    |                       |                                    |               |                                           |         | E                          | ]研究太郎 研究太郎     |  |  |  |  |  |  |  |  |
|                                                  |                       |                                    |               |                                           |         | 画面を表示してから経過した時間 (00:01:35) | 💡 ヘルプ 🖂 改善要望 占 |  |  |  |  |  |  |  |  |
| □応募/採択課題情報管理[                                    | □ 応募課課                | 題情報管理                              |               |                                           |         |                            |                |  |  |  |  |  |  |  |  |
| □公開中の公募一覧                                        | 📑 エクスポー               | ロクスポート                             |               |                                           |         |                            |                |  |  |  |  |  |  |  |  |
| □応募課題情報管理                                        |                       |                                    |               |                                           |         |                            |                |  |  |  |  |  |  |  |  |
| □採択課題情報管理                                        | 研究者氏名                 | 究者氏名 漢字     (姓)     [部分一致]     (名) |               |                                           |         |                            |                |  |  |  |  |  |  |  |  |
| 回応募状況照会(研究機                                      |                       | フリガナ                               | (姓)           | [部分一致]                                    | (名)     | [部分一致]                     |                |  |  |  |  |  |  |  |  |
| <ul> <li>□ 未処理一覧</li> <li>□ 処理済一覧</li> </ul>     | 応募単位                  |                                    | ● すべて         | 💿 研究者単位 🔘 研究機関単位                          |         |                            |                |  |  |  |  |  |  |  |  |
| 回応募/採択状況(エフォ                                     | 1.0446                |                                    | 🔲 応募中         | 🔲 応募済 📄 審査中 📄 審査済 📄 採択注                   | 斉       |                            |                |  |  |  |  |  |  |  |  |
| 口研究者/評価者情報修正                                     | 状態 <mark>(メインス</mark> | ステータス)                             | 🔲 不受理         | 📄 取下 📄 不採択(足切り) 📄 不採択                     |         |                            |                |  |  |  |  |  |  |  |  |
| <ul> <li>■ PDF変換</li> <li>■ バッチ処理結果一覧</li> </ul> |                       |                                    |               | 検索                                        | ) 検索条件ク |                            |                |  |  |  |  |  |  |  |  |
| 田冬種設定                                            |                       |                                    |               |                                           |         |                            |                |  |  |  |  |  |  |  |  |

#### 配分機関処理中より応募作業は完了している

▼

1-3/3表示中

|            |        | 公募名      |            |          |       |          |    |            |            |                               | 応募れ             | 犬況      |    |    |    |
|------------|--------|----------|------------|----------|-------|----------|----|------------|------------|-------------------------------|-----------------|---------|----|----|----|
| 公募<br>年度   | 配分機関名  |          | 課題D        | 応募番号     | 研究機関名 | 応募<br>単位 | 役割 | 機関内<br>締切日 | 締切日        | 状態(メイン)<br>状態(サブ)<br>状態(申請進行) |                 |         |    |    |    |
|            |        |          | 研究開発課題名    |          | 研究代表者 | 研究代表者    |    |            |            | 更新日                           | ステー<br>タス<br>履歴 | 編集      | 閲覧 | 削除 | 取下 |
| 2013<br>年度 | 厚生労    | 000事業    | 13000423   | 13000423 | 研究機関  | 研究       | 代表 | _          | 2013/04/09 | 応募中<br>申請中<br>配分機関処理中         | B.              |         | B  |    |    |
| 7.50       | 働省     |          | 000        |          | 研究 太郎 | ~1       |    |            |            | 2013/04/08                    |                 |         |    |    |    |
| 2013<br>年度 | 厚生労    | × × × 事業 | 13000421   | 13000421 | 研究機関  | 研究者      | 代表 | -          | 2013/04/17 | 応募中<br>一時保存<br>申請者処理中         | B.              | <b></b> | R  | ŵ  |    |
| 1.54       | 11191日 |          | 000        |          | 研究 太郎 |          |    |            | $\searrow$ | 2013/04/08                    |                 |         |    |    |    |
| 2013<br>年度 | 厚生労    | △△△事業    | 13000424   | 13000424 | 研究機関  | 研究       | 代表 | _          | 2013/04/11 | 応募中<br>申請中<br>配分機関処理中         | B.              |         | B  |    |    |
|            | 中度働省   |          | 000××××000 |          | 研究 太郎 | -8       |    |            |            | 2013/04/08                    |                 |         |    |    |    |

1-3/3表示中